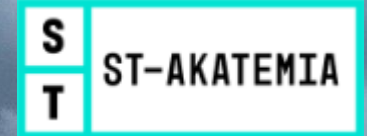

### Superkurssit

### mikro koulutus

# POWER B TEHOSIA JA VISUALISOI RAPORTONTA

### Materiaalin käyttöoikeus

- Tämä materiaali on tarkoitettu Mikrokoulutus Pro Oy:n järjestämälle/pitämälle kurssille osallistuvan opiskelijan henkilökohtaiseen käyttöön opetuksen tueksi kurssin aikana sekä kurssilla käsiteltyjen asioiden kertaamiseen ja mieleen palauttamiseen kurssin jälkeen.
- Tämän materiaalin edelleen luovuttaminen mitä tahansa menetelmää käyttämällä ilman kirjallista lupaa materiaalin omistajalta on kielletty.

#### Lämmin kiitos, että kunnioitat tekijänoikeuksiani

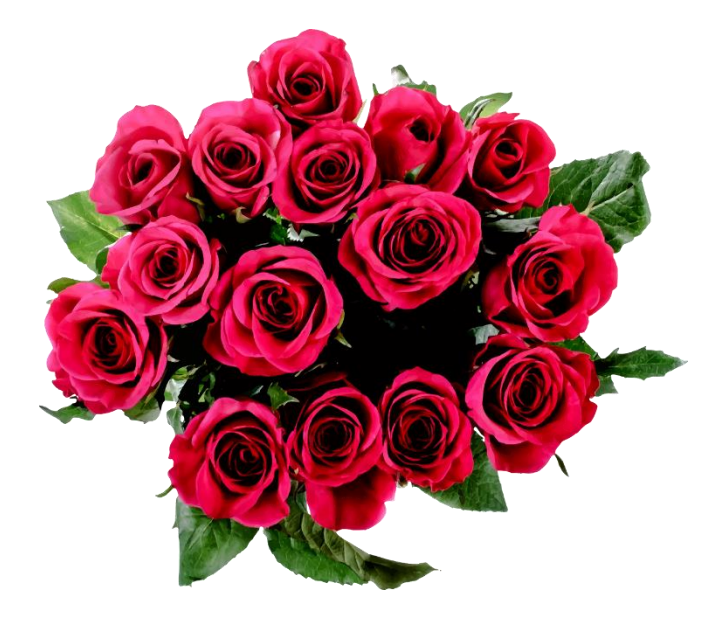

### Mikrokoulutus Pro Oy - tehokkaamman käytön koulutusta

- Excel perus ja syventävä sekä Pivot
- Power BI perus ja syventävä
- Outlook
- Teams perus ja syventävä
- PowerPoint
- Word
- Tehtävienhallinta (To Do ja Planner)
- OneNote

Petri Manu

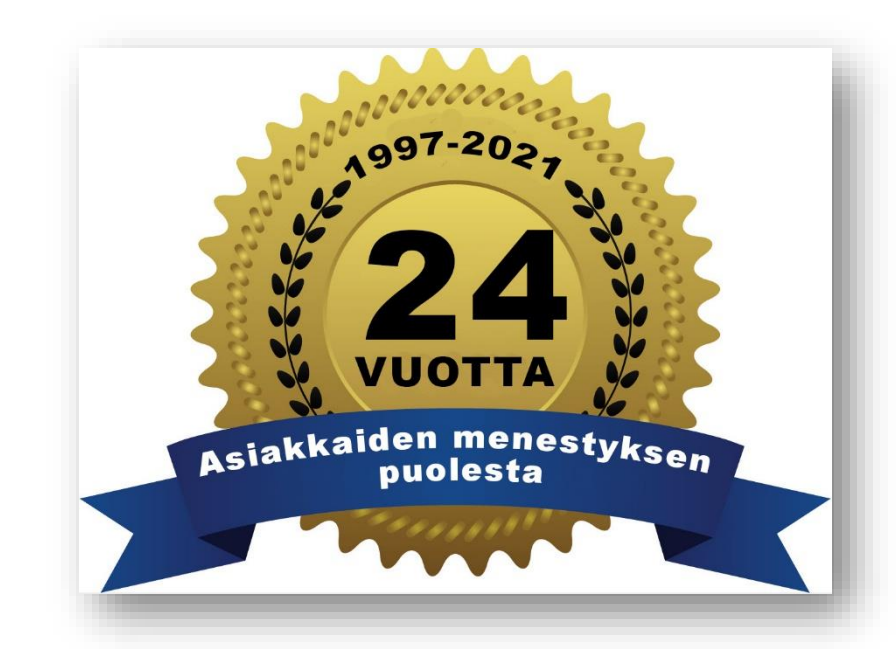

#### petri.manu@superkurssit.fi petri.manu@mikrokoulutus.fi

https://www.superkurssit.fi/vinkit

Phaku-funktio ja Pivottoiminto

### PHAKU (VLOOKUP) - funktio yhdistämisessä

- Valitse vastaussolu ja lisää sitten Haku ja viittaus (Lookup & Reference) -luokasta PHAKU (VLOOKUP)
   -funktio.
- Hakuarvo (Lookup\_value) -ruutuun ensimmäisen haettavan yrityksen soluviittaus.
- Valitse solualue **\$F\$2:\$G\$18** suorana **Taulukko\_matriisi (Table\_array)** -ruutuun. Alueviittauksen saa suoraksi eli lukituksi painamalla valinnan jälkeen **F4**-näppäintä (tarvittessa **Fn**-näppäin alhaalla).
- Kirjoita Sar\_indeksi\_nro (Col\_index\_num) -ruutuun luku 2, jolloin vastaus haetaan ns. vastaustaulukon 2. eli Sähköposti-sarakkeesta.
- Kirjoita Alue\_haku (Range\_lookup) -ruutuun epätosi (false), jolloin etsitään täsmällistä vastinetta.

| 1                    | A                        | В               | C                                | D                                                                                                    |                                                   | E E                     |      | G                                        |
|----------------------|--------------------------|-----------------|----------------------------------|----------------------------------------------------------------------------------------------------|---------------------------------------------------|-------------------------|------|------------------------------------------|
| 1                    | Yritys                   | Etunimi         | Sukunimi                         | Sähköposti                                                                                           |                                                   | Yritys                  |      | Sähköposti                               |
| 2                    | Muotoilupiste Oy 🚽       | Maria           | Puskala                          | =PHAKU(A2;\$F\$2:\$G\$18;2;EPÄTOSI)                                                                  |                                                   | Alppi Oy                |      | erik.paajanen@alppi.fi                   |
| 3                    | Lasitus Oy               | Antti           | <u> </u>                         |                                                                                                    | /                                                 | · · -                   | 1    | juha.stenberg@amate.fi                   |
| 4                    | Beta-Palvelu Oy          | Olavi           | argumentit                       |                                                                                                    |                                                   | r X                     |      | viljo.kolinen@ameste.fi                  |
| 5                    | Autohuolto Oy            | Jari РНАКО      |                                  |                                                                                                    |                                                   |                         |      | claes.hultholm@amile.fi                  |
| 6                    | Alppi Oy                 | Erik            | Hakuan                           | vo A2 🗡 = "Muotoilu                                                                                  | ipiste                                            | Oy-                     | о Ау | kyosti.tolvanen@arkkitehtuuritoimisto.fi |
| 7                    | Amate Oy                 | Juha            | Taulukko_matriisi \$F\$2:\$G\$18 |                                                                                                    |                                                   | "erir naaianen@alnni fi |      | eelis.westman@asuntokulma.fi             |
| 8                    | Ameste Oy                | Viljo           |                                  |                                                                                                    |                                                   | apuljuneneuppinia       |      | jari.pohjanpalo@autohuolto.fi            |
| 9                    | Amile Oy                 | Claes           | Sar_indeksi_n                    | $\mathbf{T} = \mathbf{Z}$                                                                            | 2<br>EPÄTOSI<br>"maria.puskala pmuotoilupiste.fi" |                         |      | harri.tuomisto@autoke.fi                 |
| 10                   | Piha Oy                  | Jan             | Alue_hal                         | CU EPÄTOSI 🛨 = EPATOSI                                                                               |                                                   |                         |      | olavi.lehtovaara@beta-palvelu.fi         |
| 11                   | Arkkitehtuuritoimisto Ay | Kyös            |                                  | = "maria.pu                                                                                          |                                                   |                         |      | hannu.lehtomaa@bike.fi                   |
| 12                   | Asuntokulma Oy           | Eelis Hakee sol | un arvoa taulukon                | vasemmanpuoleisimmasta sarakkeesta ja palauttaa arvo                                                 | on samalla rivillä määritetystä                   |                         |      | marja-leena.hotti@bomass.fi              |
| 13                   | Puhdistus Oy             | Hann            | ta. Oletusarvoisest              | i taulukon tulee olla lajiteltu nousevassa jäljestyksessa.                                           |                                                   |                         |      | tuula.aaltonen@cad-suunnittelu.fi        |
| 14                   | Autoke Oy                | Harri           |                                  | Hakuarvo on arvo, jonka haluat hakea taulukon ensin<br>Argumentti voi olla arvo viittaus tai merkkii | nmäis<br>ono.                                     | estä sarakkeesta.       |      | martti.ilmarinen@casade.fi               |
| 15                   | Bike Oy                  | Hann            |                                  | Arganicita for one arro, vitaas ar increas                                                           |                                                   |                         |      | markku.talponen@clean.fi                 |
| 16                   | Bomass Oy                | Marja           |                                  |                                                                                                    |                                                   |                         |      | antti.ohrberg@lasitus.fi                 |
| 17                   | CAD-Suunnittelu Oy       | Tuula Kaavan tu | los= maria.puska                 | la@muotoilupiste.fi                                                                                  |                                                   |                         |      | maria.puskala@muotoilupiste.fi           |
| 18                   | Casade Oy                | Mart Tämän fur  | nktion ohie                      | Г                                                                                                    | 0                                                 | K Peruuta               |      | jan.niskanen@piha.fi                     |
| Mik <mark>1</mark> 9 | Clean Oy                 | Mark            | 1                                |                                                                                                    |                                                   |                         |      |                                          |

### Pivot-raportin luominen ja päivitys

- Valitse yksi solu tietoalueelta ja napsauta Lisää (Insert) -välilehden Pivottaulukko (PivotTable) -painiketta.
- Tarkista alue ja hyväksy **OK**:lla.

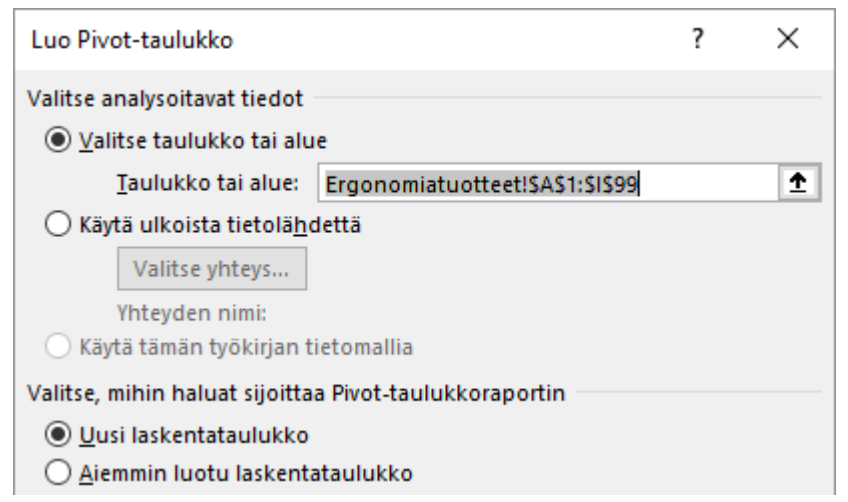

- Suljetun kenttäluettelon saa näkyviin napsauttamalla Pivot-taulukon analysointi/Analysoi (Analyze) -välilehden Kenttäluettelo (Field List) painiketta.
- Raportin voi päivittää välilehden Päivitä (Refresh) -painikkeella.

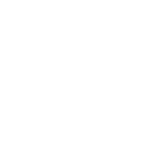

1 ⊾

Pivottaulukko

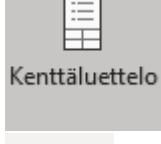

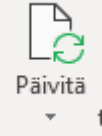

### Kenttien käsittely

- Kentän voi valita napsauttamalla ruutua tai vetämällä kenttä hiirellä oikeaan ruutuun.
- Kenttien järjestystä voi vaihtaa hiirellä vetämällä.

• Kentän voi poistaa myös vetämällä hiirellä ruudusta pois.

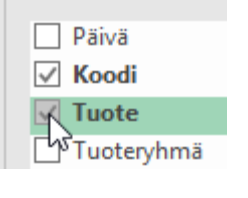

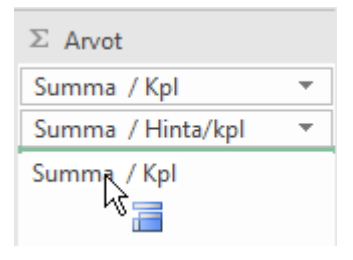

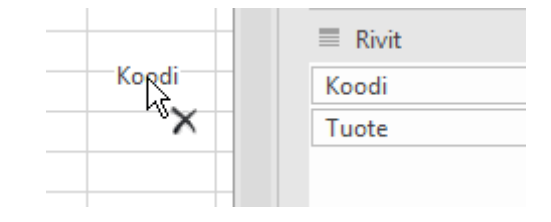

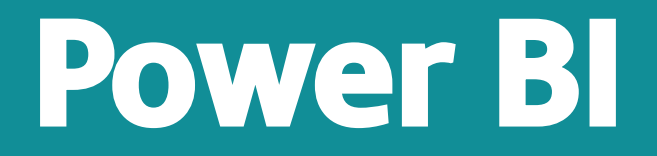

### Power BI -raportointi- ja analysointipalvelu

Ilmainen Power BI Desktop pc:lle Data lataus, yhdistäminen, tietomalli ja raportit

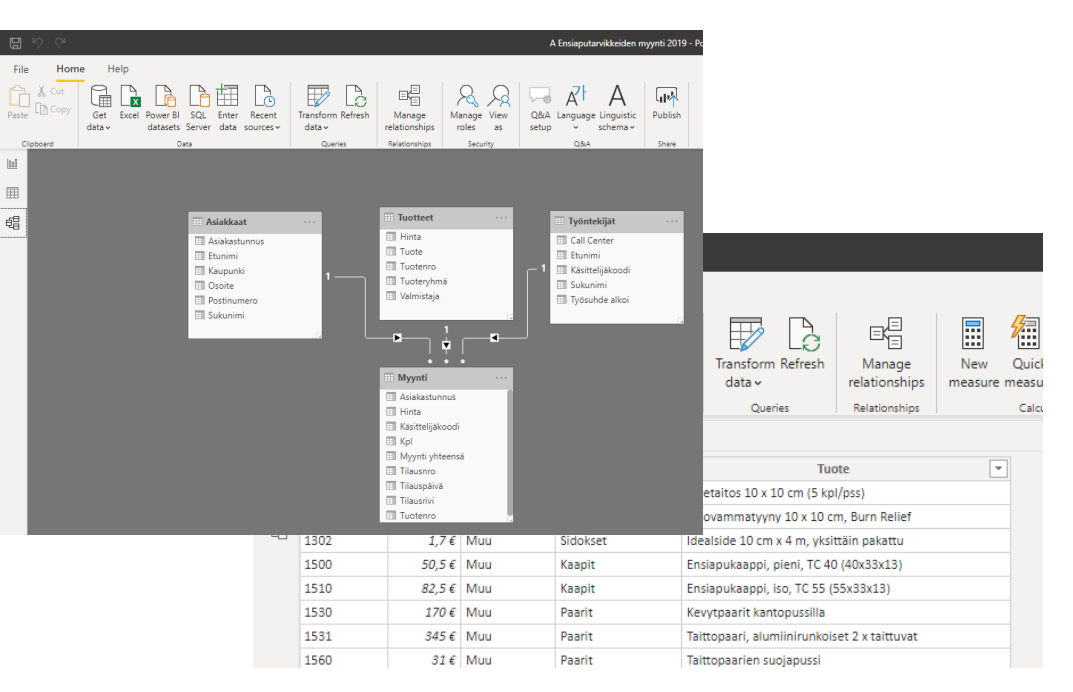

#### Power BI Service Koontinäytöt ja jakelu

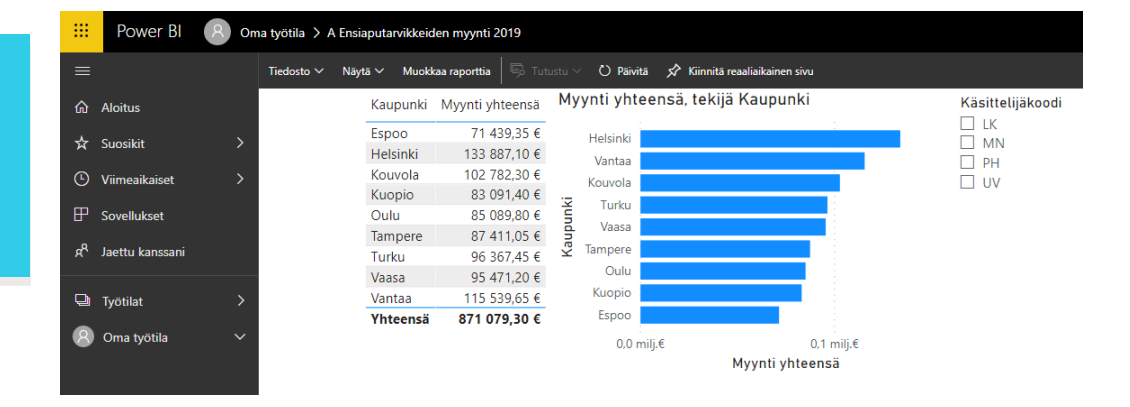

### Gartnerin arvio analysointi- ja BI-alustoista 2020 ja 2021

Figure 1. Magic Quadrant for Analytics and Business Intelligence Platforms

Figure 1: Magic Quadrant for Analytics and Business Intelligence Platforms

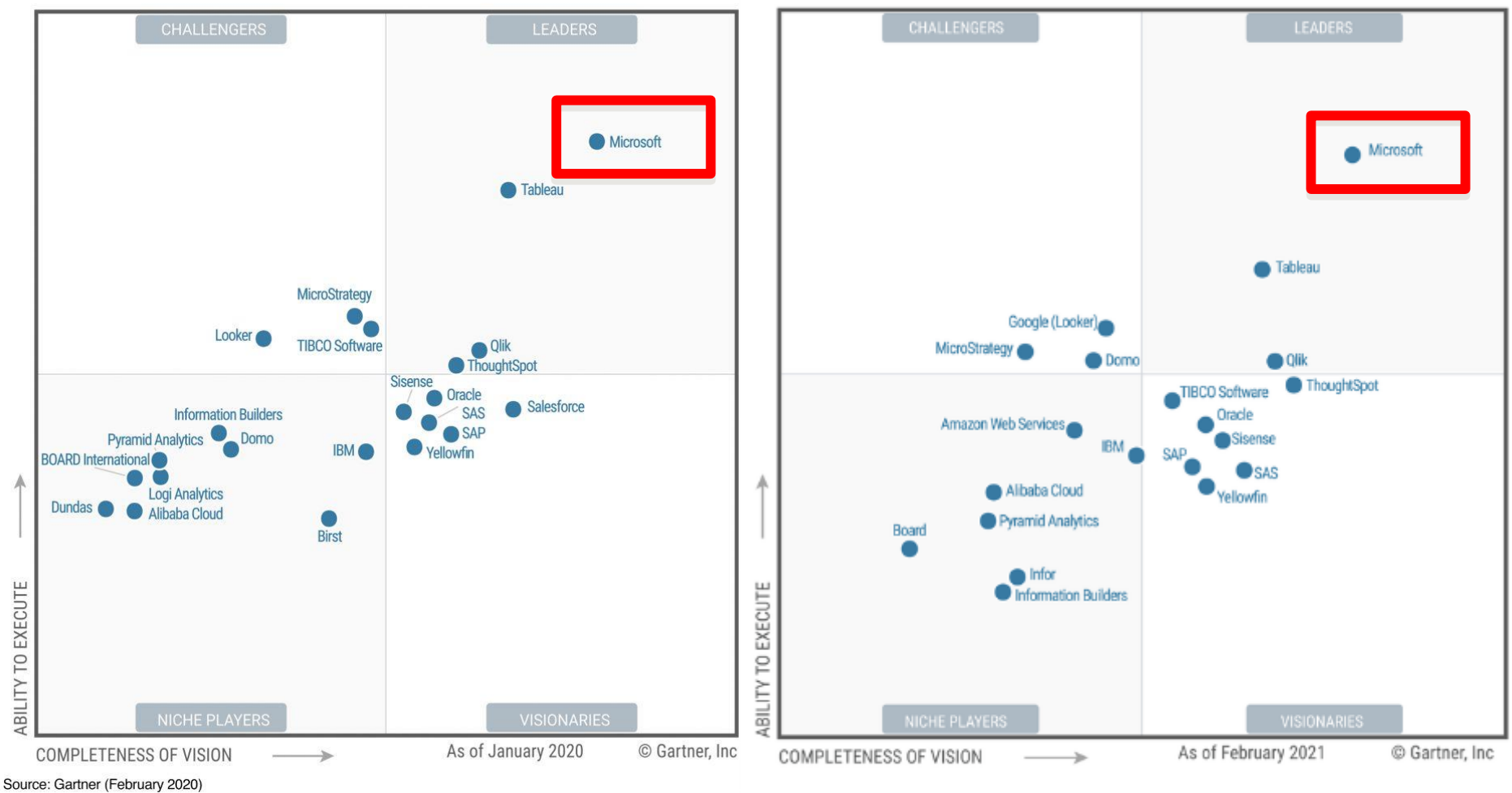

Source: Gartner (February 2021)

#### https://info.microsoft.com/ww-Landing-2021-Gartner-MQ-for-Analytics-and-Business-Intelligence-Power-BI.html?LCID=EN-US

### Tietoa ja linkkejä

- Pivot 1994
- PowerPivot 2010
- Power Query (ja sen esiversio Excel Data Explorer) 2013
- Power BI julkaistiin 2015
- Lataa Power BI Desktop -ohjelma joko <u>Microsoftin</u> <u>kaupasta</u> (suosittelen) tai <u>latauskeskuksesta</u>.
- Jos suoritat latauksen latauskeskuksesta, valitse 64bittinen PBIDesktop\_x64.msi -paketti.
- Ladattuasi .msi-tiedoston, aloita asennus kaksoisnapsauttamalla sitä
- Power BI Pron hinta <a href="https://powerbi.microsoft.com/en-us/pricing/">https://powerbi.microsoft.com/en-us/pricing/</a>
- Power BI Desktopin tiedosto on .pbix

Kyselyn luominen ja muokkaus Power Queryssa

### Kyselyn muodostaminen Excel-taulukkoon 1

• Napsauta **Excel**-painiketta.

- Valitse sopiva taulukko esikatselun perusteella ja napsauta Transform Data (Muunna tiedot) -painiketta.
- Mikäli otsikkoriviä ei ole tunnistettu automaattisesti, niin napsauta Use First Row as Headers (Käytä ensimmäistä riviä otsikkoina) -painiketta.

Use First Row as Headers

- Tarkista kenttien tietotyyppi ja vaihda tyyppi tarvittaessa Data Type (Tietotyyppi) -luettelosta tai kentän vasemman laidan painikkeella.
- Voit valita sarakkeita napsauttamalla Ctrlnäppäin alhaalla. Peräkkäiset sarakkeet saa valittua napsauttamalla Vaihto-näppäin alhaalla. Sarakkeita ei voi maalata hiirellä vetämällä.

| 2                |                      | Скааранкі |        | A C Sorrainin |
|------------------|----------------------|-----------|--------|---------------|
| 1.2              | Decimal Number       |           | Irmeli | Heikinheimo   |
| \$               | Fixed decimal number |           | Liisa  | Ylävaara      |
| 1 <sup>2</sup> 3 | Whole Number         | la        | Harri  | Olin          |
| %                | Percentage           | ki        | Petri  | Lempiäinen    |
|                  | Date/Time            |           | Juha   | Tiila         |
|                  | Date                 | ere       | Kari   | Ihalainen     |
| 0                | Time                 |           | Marja  | Poutanen      |
| æ                | Date/Time/Timezone   | а         | Kirsi  | Salmi         |
| à                | Duration             | þ         | Harri  | Tuomisto      |
| B                | Text                 |           |        |               |
| A C              | TEXT                 |           |        |               |
| ∕∕               | True/False           |           |        |               |
|                  | Binany               |           |        |               |

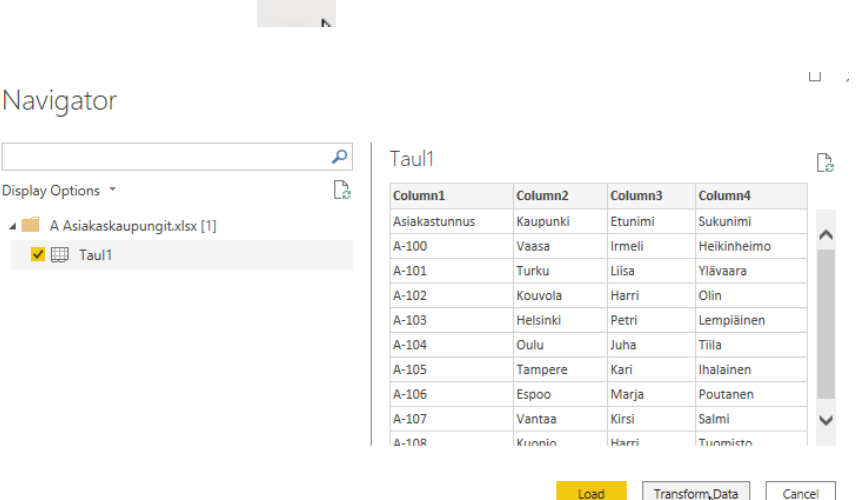

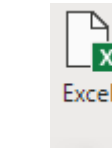

### Kyselyn muodostaminen Excel-taulukkoon 2

Kirjoita tarvittaessa selkeämpi nimi Name (Nimi) -ruutuun. ٠

- Napsauta lopuksi Close & Apply (Sulje ja ota käyttöön). •
- Kaikki kyselyt voi päivittää desktopin Refresh (Päivitä) ٠ -painikkeella.

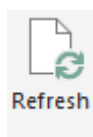

Refresh Asiakkaat

- Evaluating...
- Myynti Evaluating...
- Työntekijät Evaluating...
- Tuotteet Evaluating...

| Query Settings                                           | ×     |
|----------------------------------------------------------|-------|
| PROPERTIES                                               |       |
| Name                                                     |       |
| Asiakkaat                                                |       |
| All Properties                                           |       |
| APPLIED STEPS                                            |       |
| Source                                                   | *     |
| Navigation                                               | * *   |
| Source<br>Navigation<br>Changed Type                     | * *   |
| Source<br>Navigation<br>Changed Type<br>Promoted Headers | * * * |

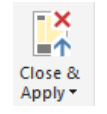

4

### Kyselyn muodostaminen muihin lähteisiin

- Napsauta Get data (Nouda tiedot) painiketta ja valitse sopiva lähde.
- CSV-tiedoston tapauksessa voit vielä varmistaa tietojen asettumisen oikeisiin sarakkeisiin.
- More (Lisää) -komennolla voit valita esimerkiksi tietokannan.

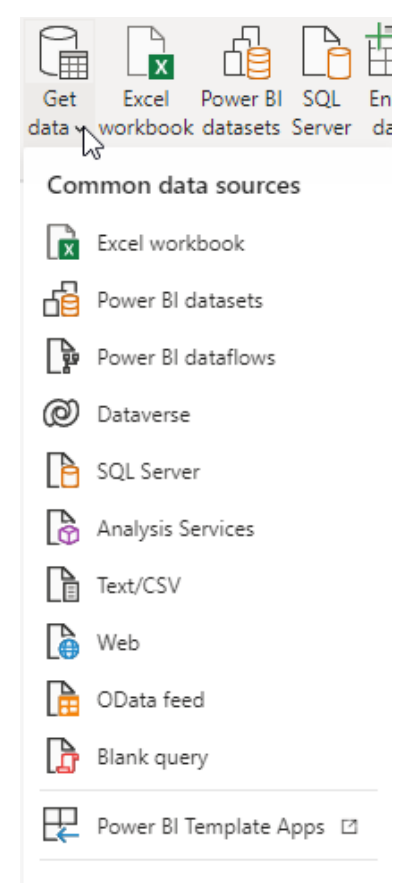

| A Ensignutarvikkeet 2019 csv   |  |
|--------------------------------|--|
| A LIISiapulai vikkeel 2015.CSV |  |

| 1252: West | tern Europe  | an (Windows)  | -      | Semicolon         |                          | Ŧ     | Based on first 200 rows | Ψ. |                                           |  |  |
|------------|--------------|---------------|--------|-------------------|--------------------------|-------|-------------------------|----|-------------------------------------------|--|--|
| <b>-</b> . |              |               |        |                   | andomä Tuota             |       | Tuete                   |    |                                           |  |  |
| Tuotenro   | Hinta        | Valmistaja    | 1      | uoterynma         | Tuoto                    |       |                         |    | ^                                         |  |  |
| 840        | 0,00         | Laerdal       | Mu     | ut                | Elvytyssuoja / Avaime    | npera | lamaskkamalli           |    |                                           |  |  |
| 841        | 3,00         | Laerdal       | Mu     | ut                | Elvytyssuoja (=Suunsii   | niisi | IOMDAKKOMAIII           |    |                                           |  |  |
| 1002       | 20,00        | Muu           | Side   | ul                | Sidetaitos 10 x 10 cm    | G     | et Data                 |    |                                           |  |  |
| 1048       | 35.00        | Cederroth     | Lau    | kut ja nakkaukset | Henkilöauton ensian      |       |                         |    |                                           |  |  |
| 1070       | 54.00        | Cederroth     | Lau    | kut ja pakkaukset | Ensiapulaukku, punai     | 0     |                         |    | ***                                       |  |  |
| 1088       | 24,50        | Cederroth     | Lau    | kut ja pakkaukset | Ensiaputyyny, punair     | 260   | arch                    | Da | labase                                    |  |  |
| 1100       | 10,00        | Cederroth     | Lau    | kut ja pakkaukset | Taskupakkaus, vihreä     |       |                         |    | SQL Server database                       |  |  |
| 1120       | 26,50        | Cederroth     | Lau    | kut ja pakkaukset | Reissumiehen ensiap      | A     | II                      |    |                                           |  |  |
| 1204       | 9,00         | Muu           | Palo   | ovamma            | Palovammatyyny 10        | Fi    | le                      | A. | Access database                           |  |  |
| 1302       | 1,70         | Muu           | Side   | okset             | Idealside 10 cm x 4 m    | -     |                         |    | SOL Server Analysis Services database     |  |  |
| 1500       | 50,50        | Muu           | Kaa    | pit               | Ensiapukaappi, pieni,    | D     | atabase                 | T  | oge oerrer marysis oerrices database      |  |  |
| 1510       | 82,50        | Muu           | Kaa    | pit               | Ensiapukaappi, iso, T    | Pr    | ower Platform           |    | Oracle database                           |  |  |
| 1530       | 170,00       | Muu           | Paa    | rit               | Kevytpaarit kantopus     |       | ower riddonn            |    | IRM DE2 detelores                         |  |  |
| 1531       | 345,00       | Muu           | Paa    | rit               | Taittopaari, alumiinir   | A     | zure                    |    | IBM Db2 database                          |  |  |
| 1560       | 31,00        | Muu           | Paa    | rit               | Taittopaarien suojap     | ~     | nlina Convisos          |    | IBM Informix database (Beta)              |  |  |
| 1583       | 4,80         | Muu           | Side   | okset             | Coban tukiside 7,5 cr    | 0     | nine Services           |    |                                           |  |  |
| 1715       | 18,90        | Muu           | Mu     | ut                | Opastekilpi nuoli, jäll  | 0     | ther                    |    | IBM Netezza                               |  |  |
| 1718       | 18,90        | Muu           | Mu     | ut                | Opastekilpi risti, jälki |       |                         |    | MvSOL database                            |  |  |
| 1719       | 18,90        | Muu           | Mu     | ut                | Opastekilpi paarit, jä   |       |                         |    | injoge delabase                           |  |  |
| 1 The da   | ata in the p | review has be | en tru | ncated due to siz | ze limits.               |       |                         |    | PostgreSQL database                       |  |  |
|            |              |               |        |                   |                          |       |                         | Ĩ  | Sybase database                           |  |  |
|            |              |               |        |                   |                          |       |                         |    | Teradata database                         |  |  |
|            |              |               |        |                   |                          |       |                         | •  | SAP HANA database                         |  |  |
|            |              |               |        |                   |                          |       |                         |    | SAP Business Warehouse Application Server |  |  |
|            |              |               |        |                   |                          |       |                         |    | SAP Business Warehouse Message Server     |  |  |
|            |              |               |        |                   |                          |       |                         |    |                                           |  |  |

Impala

15

### **Power Query Excelissä**

- 2016/365-versiosta komennot löytyvät suoraan Tiedot (Data) • -välilehden Uusi kysely tai Nouda tiedot (New Query / Get Data) -painikkeen valikoimasta, 2010- ja 2013-versioissa Power Query -välilehdeltä.
- Valitse 2016/365: Uusi kysely tai Nouda tiedot-Tiedostosta-Työkirjasta (New Query / Get Data-From File-From ٠ Workbook) tai 2010/2013: Tiedostosta (From File) - painikkeen valikoimasta Excelistä (From Excel).

From Of

Source

From

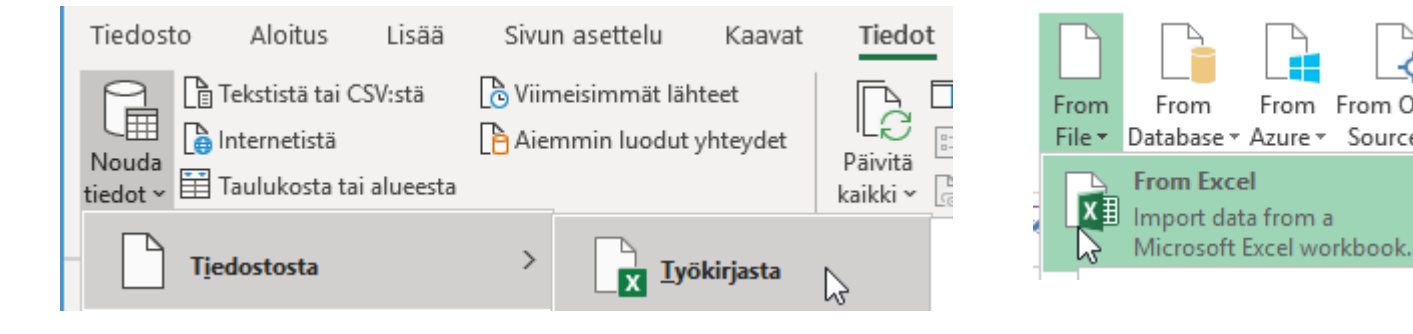

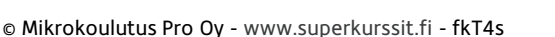

### Kyselyn muokkaus

- Napsauta Transform data (Muunna tiedot) -painiketta.
- Ota 1. kerralla kaavarivi näkyville valitsemalla View (Näytä) -välilehden
   Formula Bar (Kaavarivi).
- Valitse muokattava kysely vasemmasta laidasta.
- Sulje ja hyväksy muutokset Close & Apply (Sulje ja ota käyttöön)
   -painikkeella.

• Kyselyn voi poistaa pikavalikon Delete (Poista) -komennolla.

| Trans    | form<br>a v |       |              |                         |     |                      |
|----------|-------------|-------|--------------|-------------------------|-----|----------------------|
| Tiedosto | Home        | Trar  | nsform       | Add Colur               | nn  | View                 |
|          | Formula     | a Bar | Mor<br>✓ Sho | nospaced<br>w whitespac | e 🗌 | Column c<br>Column p |

| Tiedosto           | Tiedosto Home   |           | orm           |  |  |  |  |
|--------------------|-----------------|-----------|---------------|--|--|--|--|
| <b>×</b>           |                 | B         |               |  |  |  |  |
| Close &<br>Apply - | New<br>Source • | Recent    | Enter<br>Data |  |  |  |  |
| Close              | I               | New Query | 2.212         |  |  |  |  |
| Querie             | s [2]           |           | < >           |  |  |  |  |
| 🛄 Asia             | N               |           |               |  |  |  |  |
| III Myynnit        |                 |           |               |  |  |  |  |

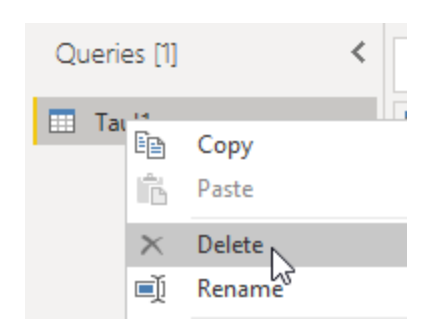

### **Kyselyn vaiheet**

- Kyselyn vaiheita voi tutkia napsauttamalla Applied steps (Käytössä olevat vaiheet) -luettelon kohtia.
- Kyselyn vaiheen voi poistaa napsauttamalla vasemmalle puolelle ilmestyvää painiketta.

 Rataspainiketta napsauttamalla tai kaksoisnapsauttamalla vaiheen keskellä näet lisäasetukset, kuten Source (Lähde) -kohdassa lähdetiedoston.

| Excel              |   |                           |        |
|--------------------|---|---------------------------|--------|
| • Basic O Advanced |   |                           |        |
| File path          |   |                           |        |
|                    |   | A Asiakaskaupungit.xlsx/د | Browse |
| Open file as       |   |                           |        |
| Excel Workbook     | Ŧ |                           |        |

| Query Settings                        |     |  |  |  |  |  |
|---------------------------------------|-----|--|--|--|--|--|
| ▲ PROPERTIES                          |     |  |  |  |  |  |
| Name                                  |     |  |  |  |  |  |
| Asiakkaat                             |     |  |  |  |  |  |
| All Properties                        |     |  |  |  |  |  |
| APPLIED STEPS                         |     |  |  |  |  |  |
| Source                                | *   |  |  |  |  |  |
| Navigation                            | *   |  |  |  |  |  |
| Changed Type                          |     |  |  |  |  |  |
| × Promoted Headers                    | -8- |  |  |  |  |  |
| · · · · · · · · · · · · · · · · · · · | ~   |  |  |  |  |  |
| X <sup>3</sup> Changed Type1          | ~   |  |  |  |  |  |

Cancel

### Sarakkeiden käsittely

- Choose Columns (Valitse sarakkeet) -painiketta napsauttamalla voit valita säilytettävät sarakkeet.
- Remove Columns (Poista sarakkeet) -painiketta napsauttamalla voit poistaa valitun/valitut sarakkeet. Painikkeen valikoiman Remove Other Columns (Poista muut sarakkeet) -komennolla voit poistaa muut kuin valitut sarakkeet.

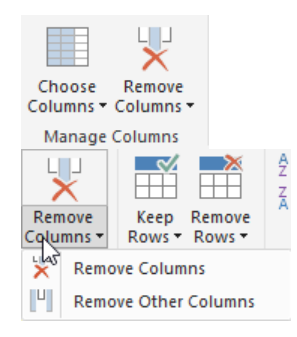

### **Rivien käsittely 1**

- Keep Rows (Säilytä rivit) -painikkeen valikoiman komennoilla voit valita säilytettävät rivit.
- Keep Top Rows (Säilytä ylimmät rivit) -komennolla voit valita ylimpien säilytettävien rivien määrän.
- Keep Bottom Rows (Säilytä alimmat rivit) -komennolla voit valita alimpien säilytettävien rivien määrän.

• Keep Range Rows (Säilytä rivialue) -komennolla voit valita säilytettävän rivialueen.

| Keep | Тор | Rows |
|------|-----|------|
|------|-----|------|

Number of rows

8

Keep Bottom Rows

Specify how many rows to keep.

Specify how many rows to keep.

Number of rows

Keep Range of Rows

Specify the range of rows to keep.

First row

| 8              |  |
|----------------|--|
| lumber of rows |  |
| 100            |  |
|                |  |

### Rivien käsittely 2

• **Remove Rows (Poista rivit)** -painikkeen valikoiman komennoilla voit poistaa rivejä.

• **Remove Alternate Rows (Poista vuororivit)** -komennolla voit valita poistettaville ja säilytettäville riveille säännön.

- Remove Duplicates (Poista kaksoiskappaleet) -komennolla voit poistaa identtiset tietueet. Valinta tehdään valittujen sarakkeiden perusteella. Täysin identtiset rivit voi poistaa valitsemalla kaikki sarakkeet.
- **Remove Blank Rows (Poista tyhjät rivit)** -komennolla voit poistaa tyhjät rivit.
- **Remove Errors (Poista virheet)** -komennolla voit poistaa virheitä valituissa sarakkeissa sijaitsevat rivit.

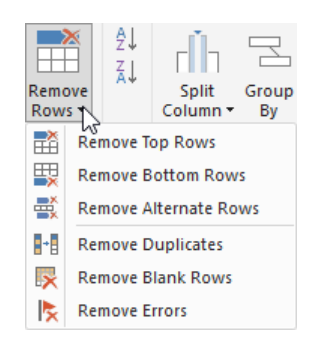

#### Remove Alternate Rows

Specify the pattern of rows to remove and keep.

| First row to remove      |
|--------------------------|
| 1                        |
| Number of rows to remove |
| 2                        |
| Number of rows to keep   |
| 3                        |
|                          |

### Tekstin jako sarakkeisiin

- Napsauta **Split Column (Jaa sarake osiin)** -painiketta ja valitse sopiva jakoehto.
- Valitse erotinmerkki.

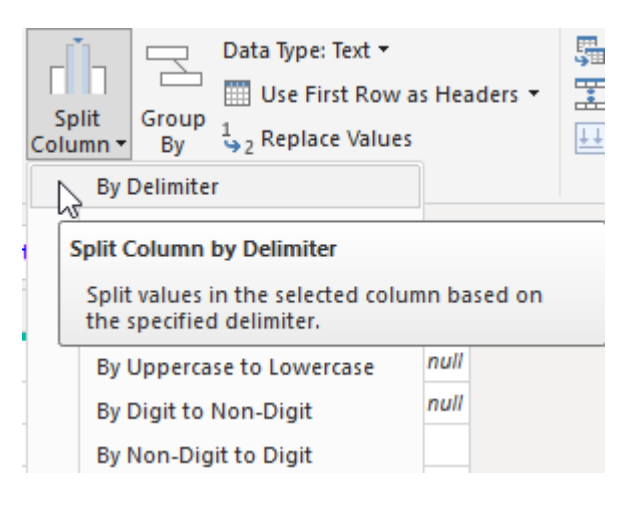

#### Split Column by Delimiter

Specify the delimiter used to split the text column.

Select or enter delimiter Space Split at O Left-most delimiter O Right-most delimiter • Each occurrence of the delimiter

Advanced options

• Anna sarakkeille kuvaavat nimet kaksoisnapsauttamalla, kirjoittamalla nimi ja painamalla Enter.

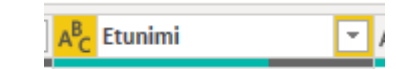

### Data (Tiedot) - näkymä ja sarakkeen muotoilu

| $\times$ $\checkmark$ |                                       |                                                                               |                                                                                                    |
|-----------------------|---------------------------------------|-------------------------------------------------------------------------------|----------------------------------------------------------------------------------------------------|
| isittelijäkoodi 💌     | Call Center                           | Nimi 💌                                                                        | Työsuhde alkoi                                                                                                   |
|                       | А                                     | Liisa Kallio                                                                  | 5.6.2010                                                                                                    |
| N                     | Α                                     | Matti Niemi                                                                   | 17.3.2016                                                                                                    |
| ł                     | В                                     | Pekka Hannula                                                                 | 3.10.2018                                                                                                    |
| /                     | В                                     | Ulla Virtanen                                                                 | 17.11.2018                                                                                                    |
|                       | X V<br>isittelijäkoodi<br>N<br>H<br>V | isittelijäkoodi     Call Center       A       A       A       B       V     B | A     Liisa Kallio       N     A     Matti Niemi       H     B     Pekka Hannula       V     B     Ulla Virtanen |

• Valitut taulukot näkyvät Data-näkymässä.

 Valitun sarakkeen/kentän muotoilu (esim. päivämäärä) tehdään Column tools (Saraketyökalut) -välilehdellä.

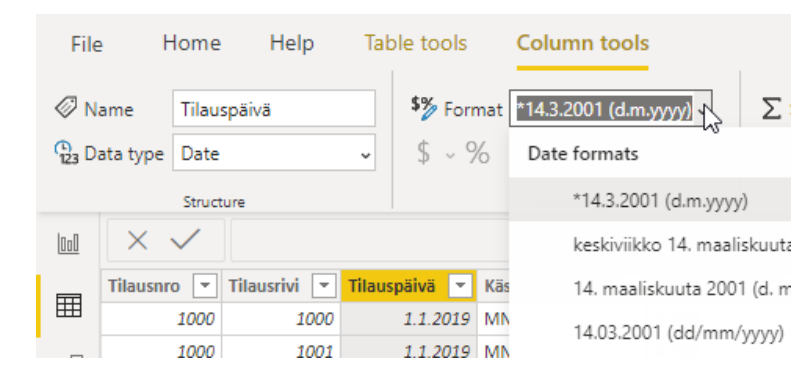

| Fields        | > |
|---------------|---|
| ✓ Search      |   |
| 🔨 🏢 Asiakkaat |   |
| Asiakastunnus |   |
| Etunimi       |   |
| Kaupunki      |   |

| e tools Column too                    | ls      |                 |         |         |
|---------------------------------------|---------|-----------------|---------|---------|
| \$% Format Currency                   | ~       | ∑ Summarization | Sum     |         |
| \$ ~ % 🤊 🐝 2                          | Ĵ       | 🗄 Data category | Uncateg | orized  |
| Recently used                         |         |                 | ties    |         |
| € Euro (123 €)                        |         |                 |         |         |
| Current Carriert                      |         |                 | əl 💌    | Hinta 💌 |
| Currency General                      |         |                 | 12      | 11,00€  |
| Common currency sy                    | mbols   |                 | 24      | 44,60€  |
| common currency by                    | 1115015 |                 | 15      | 34,00€  |
| Currency General                      |         |                 | 30      | 9,00€   |
| <pre>\$ English (United States)</pre> |         |                 | 23      | 1,40€   |
| \$ English (United States)            |         |                 | 15      | 11,20€  |
| £ English (United Kingdor             | n)      |                 | 26      | 44,60€  |
| 6 Euro (6 100)                        |         |                 | 15      | 8,00€   |
| € EURO (€ 123)                        |         |                 | 28      | 27,00€  |
| € Euro (123 €)                        |         |                 | 24      | 10,00€  |
| 3                                     |         |                 | 13      | 1 70 €  |

Yhteydet

### Taulukoiden yhteydet 1

- Näet taulukoiden väliset yhteydet Model (Malli) -näkymässä.
- Taulukot kannattaa järjestää niin, että aputaulukot ovat päätaulukoiden yläpuolella.

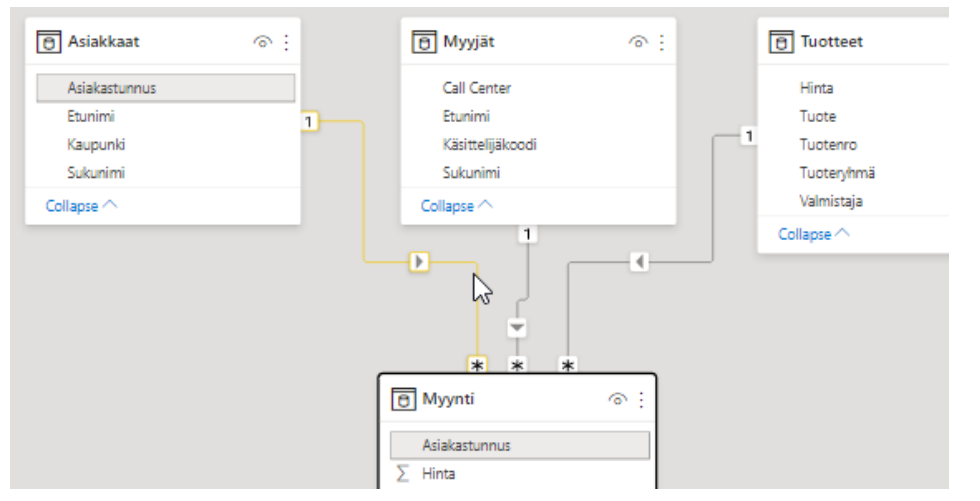

- Luodun yhteyden kentät näkyvät viemällä hiiren kohdistimen yhteyden keskelle.
- Yhteyden voi poistaa pikavalikon Delete (Poista) -komennolla.

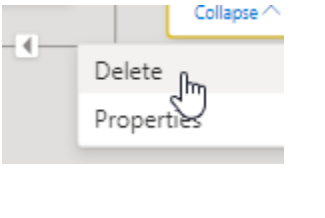

 Taulukoiden välille voi luoda yhteyden vetämällä samaa tietoa sisältävästä kentästä toiseen.

© Mikrokoulutus Pro Oy - <u>www.superkurssit.fi</u> - fkT4s

| ( manaparta       |
|-------------------|
| ∑ Tilausrivi      |
| Tuotenro Tyotenro |
| ∑ Yhteensä        |
| Collapse 🔿        |

25

### **Taulukoiden yhteydet 2**

Pikavalikon Properties (Ominaisuudet) -komennolla näet • tarkemmat tiedot yhteydestä.

Näet yhteydet myös napsauttamalla Manage Relationships • (Suhteiden hallinta) -painiketta.

Napsauttamalla Edit (Muokkaa) -painiketta pääset valitun ٠ yhteyden Edit relationship (Muokkaa suhdetta) -ikkunaan.

#### Edit relationship

Select tables and columns that are related.

| Myynti    |            |             |                  |               |          |     |         |
|-----------|------------|-------------|------------------|---------------|----------|-----|---------|
| Tilausnro | Tilausrivi | Tilauspäivä | Käsittelijäkoodi | Asiakastunnus | Tuotenro | (pl | Hinta   |
| 1000      | 1000       | 1.1.2019    | MN               | A-100         | 5467     | 12  | 11,00 € |
| 1000      | 1001       | 1.1.2019    | MN               | A-100         | 2001     | 24  | 44,60 € |
| 1001      | 1002       | 1.1.2019    | LK               | A-101         | 340201   | 15  | 34,00 € |
|           |            |             |                  |               |          |     |         |

| uotenro     | inta   | Valmistaja | Tuoteryhmä | Tuote                                    |
|-------------|--------|------------|------------|------------------------------------------|
| 1002        | 0,45 € | Muu        | Sidokset   | Sidetaitos 10 x 10 cm (5 kpl/pss)        |
| 1204        | 9€     | Muu        | Palovamma  | Palovammatyyny 10 x 10 cm, Burn Relief   |
| 1302        | 1,7€   | Muu        | Sidokset   | Idealside 10 cm x 4 m, yksittäin pakattu |
| o n n       |        |            |            | Cross filter direction                   |
| Cardinality |        |            |            |                                          |

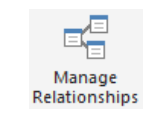

#### Manage relationships

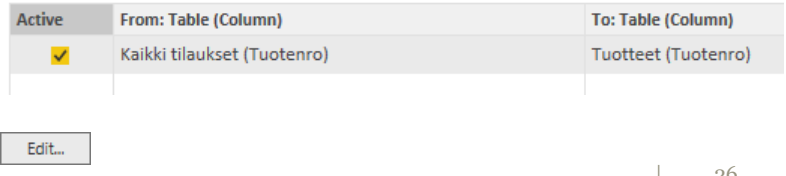

Laskemisen perusteet

### **DAX-funktiot**

- Data Analysis eXpressions (DAX)
- DAX-funktiot ovat englanninkielisiä
- Osa funktioista on samannimisiä kuin Excelissä
- Laskettu sarake (calculated column) liittyy aina yksittäiseen riviin
- DAX-funktio viittaa aina kokonaiseen sarakkeeseen tai taulukkoon
- "DAX auttaa sinua luomaan uutta tietoa mallisi sisältämien tietojen perusteella."
- Voit automaattisesti käyttää laskennassa kenttiä, joissa on sigmakuvake (sarakkeessa numeroita). Lisäksi voit käyttää kenttiä, joissa on taulukko-kuvake (laskettu sarake / calculated column) ja laskinkuvake (mittari/measure).
- Measures ovat siirrettäviä kaavoja, joihin sisältyy muotoilu. Niitä käytetään monipuolisempaan laskentaan.

| ∑ Kpl               |
|---------------------|
| ा ∰ Myynti yhteensä |
| 📰 Myynti yhteensä 2 |

#### © Mikrokoulutus Pro Oy - www.superkurssit.fi - fkT4s

### Calculated column (laskettu sarake)

Valitse Data (Tiedot) -näkymä, oikea kenttä ja napsauta New column (Uusi sarake) -painiketta.

Mvvnti [Hinta

- Kirjoita sarakkeen nimi sekä laskukaava hyödyntäen Intellisensiä.
- Paina lopuksi Enter ja muotoile sarake tarvittaessa.

Käsittelijäkoour

1 Myynti yhteensä = Myynti[Kpl]\*hinta

Tilausrivi 💌 Tilauspäivä 💌

| 1 Myynti y   | hteensä = Mvv  | -<br>nti[Kn]]*Mvvnti[ | Hintal          |            |       |         |                   | _ |
|--------------|----------------|-----------------------|-----------------|------------|-------|---------|-------------------|---|
|              | inceense - nyy |                       | 121100          |            |       |         |                   | _ |
| Tilausrivi 💌 | Tilauspäivä 💌  | Käsittelijäkoodi 💌    | Asiakastunnus 💌 | Tuotenro 💌 | Kpl 💌 | Hinta 💌 | Myynti yhteensä 💌 |   |
| 1000         | 1.1.2019       | MN                    | A-100           | 5467       | 12    | 11,00€  | 132,00 €          | £ |
| 1001         | 1.1.2019       | MN                    | A-100           | 2001       | 24    | 44,60€  | 1 070,40 €        | £ |

- Lasketun sarakkeen tunnistaa symbolista.
- Laskettu sarake hidastaa päivittämistä ja kasvattaa tiedoston kokoa.

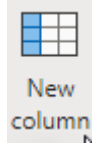

🕞 Myynti yhteensä

### SUM, AVERAGE, MAX, MIN, COUNT

- Valitse kohdetaulukko ja napsauta New measure (Uusi mittari)
   -painiketta. Kirjoita kaava ja paina Enter.
- Myynti yhteensä 2 = SUM(Myynti[Yhteensä])
- Mittarin tunnistaa laskimen kuvakkeesta.

| <ul> <li>Mittarissa ei voi käyttää pelkää kenttää (ns. naked column), kuten IntelliSens</li> </ul> | en ohje kertoo |
|----------------------------------------------------------------------------------------------------|----------------|
|----------------------------------------------------------------------------------------------------|----------------|

- Sum-funktio laskee sarakkeen lukujen summan.
- Average-funktio laskee sarakkeen lukujen keskiarvon.
- Max laskee sarakkeen suurimman luvun.
- Min laskee sarakkeen pienimän luvun.
- Count laskee sarakkeen tietoa sisältävien "solujen" määrän.
- Mittari kannattaa muotoilla heti luomisen jälkeen.
- Mittarin sijainnin voi vaihtaa
   Home table (Aloitustaulukko) -luettelosta.

| New                 |
|---------------------|
| measure             |
|                     |
| ा ∰ Myynti yhteensä |
| 📰 Myynti yhteensä 2 |
|                     |

| 1 | Myynti   | yhteensä     | 2 =  | Myynti     | /hteens    | ä        |           |             |
|---|----------|--------------|------|------------|------------|----------|-----------|-------------|
| 4 | A single | value for co | lumn | 'Yhteensä' | in table ' | 'Myynti' | cannot be | determined. |

| Name       Myynti yhteensä 2         Image: Home table       Myynti         Image: Structure       Structure         Structure       Formatting | File   | Home                 | Help        | Table | tools    | Measure tools |    |
|----------------------------------------------------------------------------------------------------|--------|----------------------|-------------|-------|----------|---------------|----|
| Structure Formatting                                                                                                    | ⊘ Name | Myynt<br>table Myynt | ti yhteensä | 2     | \$% Form | at Currency   | ~  |
| 30                                                                                                    |        | Structur             | e           |       | φ • χ    | Formatting    | 30 |

### Matrix (Matriisi) - visualisointi

• Matrix-visualisoinnissa myynnit myyjittäin.

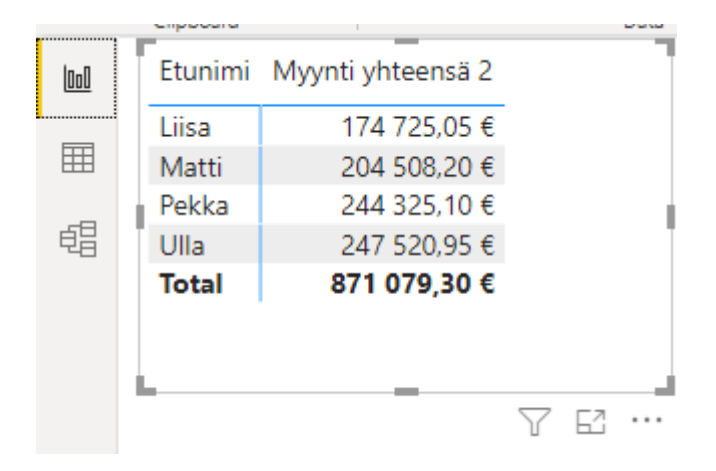

| Visualizations >                      | Fields >                                                                                         |
|---------------------------------------|--------------------------------------------------------------------------------------------------|
| E M E M E M                           |                                                                                                  |
|                                       | <ul> <li>&gt; ■ Asiakkaat</li> <li>✓ ➡ Myyjät</li> <li>Call Center</li> <li>✓ Etunimi</li> </ul> |
|                                       | Käsittelijäkoodi                                                                                 |
| r ®                                   | Sukunimi                                                                                         |
| Rows                                  | ∨ <mark></mark> Myynti                                                                           |
| Etunimi $\checkmark \times$           | Asiakastunnus                                                                                    |
| ·                                     | $\Box \sum$ Hinta                                                                                |
| Columns                               | Käsittelijäkoodi                                                                                 |
| Add data fields here                  | □ ∑ Kpl                                                                                          |
| Values                                | □ 匪 Myynti yhteensä                                                                              |
| Myynti yhteensä 2 $\checkmark \times$ | ✓ III Myynti yht <a>O</a> ○  ∑ Tilausnro                                                         |

### Tietojen kopiointi Data-näkymästä Exceliin

• Voit kopioida valitun kentän tai koko taulukon pikavalikon **Copy** (Kopioi)- tai Copy table (Kopioi taulukko) -komennolla.

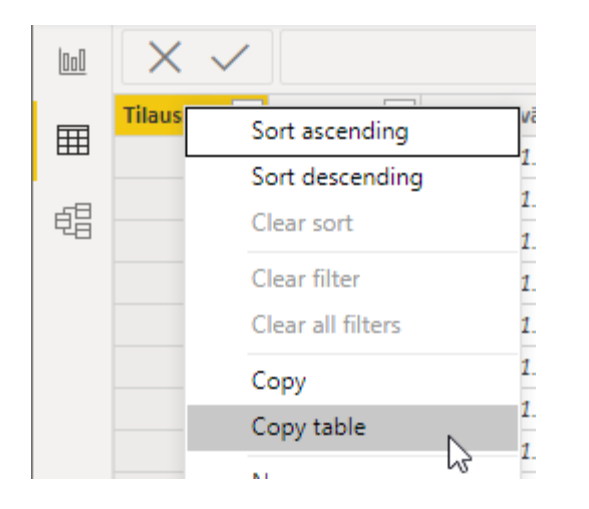

• Exceliin liitettyjen tietojen maalattujen lukujen esimerkiksi summan voi tarkistaa automaattisen laskennan kohdasta.

Keskiarvo: 725,2950042 Laske: 1202 Lukuarvosolujen määrä: 1201 Summa: 871079,3

### CALCULATE

- Funktion avulla voit muuttaa kontekstia.
- CALCULATE ( <Expression> [, <Filter> [, <Filter> [, ... ] ] )
- Suodatusargumenttina voi olla vain vakioarvo (teksti tai luku). Teksti kirjoitetaan lainausmerkkeihin.
   Myynti Espooseen = Myynti Espooseen = CALCULATE([Myynti yhteensä 2],Asiakkaat[Kaupunki]="espoo")
- Kirjainkoolla ei ole merkitystä
   Myynti Espooseen = Myynti Espooseen = CALCULATE([Myynti yhteensä 2],Asiakkaat[Kaupunki]="ESPOO")
- Ehtoja voi olla useampia peräkkäin.

| Etunimi | Myynti yhteensä 2 | Myynti Espooseen |
|---------|-------------------|------------------|
| Liisa   | 174 725,05 €      | 11 899,10 €      |
| Matti   | 204 508,20 €      | 10 867,50 €      |
| Pekka   | 244 325,10 €      | 9 798,05 €       |
| Ulla    | 247 520,95 €      | 38 874,70 €      |
| Total   | 871 079,30 €      | 71 439,35 €      |

### Kontekstiajattelu

- Tarkoittaa sitä tilannetta, missä kaava lasketaan.
- DAXissa on rivikonteksti (row contex) ja suodatuskonteksti (filter contex).
- Lasketun sarakkeen kaava on rivikontekstissa eli kaava lasketaan kyseisen rivin tiedoilla.

| ] | 1 Myynti yhteensä = Myynti[Kpl]*Myynti[Hinta] |               |                    |                 |            |       |         |                   |  |
|---|-----------------------------------------------|---------------|--------------------|-----------------|------------|-------|---------|-------------------|--|
|   | Tilausrivi 💌                                  | Tilauspäivä 💌 | Käsittelijäkoodi 💌 | Asiakastunnus 💌 | Tuotenro 💌 | Kpl 💌 | Hinta 💌 | Myynti yhteensä 💌 |  |
|   | 1000                                          | 1.1.2019      | MN                 | A-100           | 5467       | 12    | 11,00€  | 132,00€           |  |
|   | 1001                                          | 1.1.2019      | MN                 | A-100           | 2001       | 24    | 44,60€  | 1 070,40 €        |  |
|   |                                               |               |                    |                 |            |       |         |                   |  |

Kun mittari lasketaan visualisoinnissa, se lasketaan suodatuskontekstissa.
 Matin myynti helmikuussa Espooseen oli 178 €.

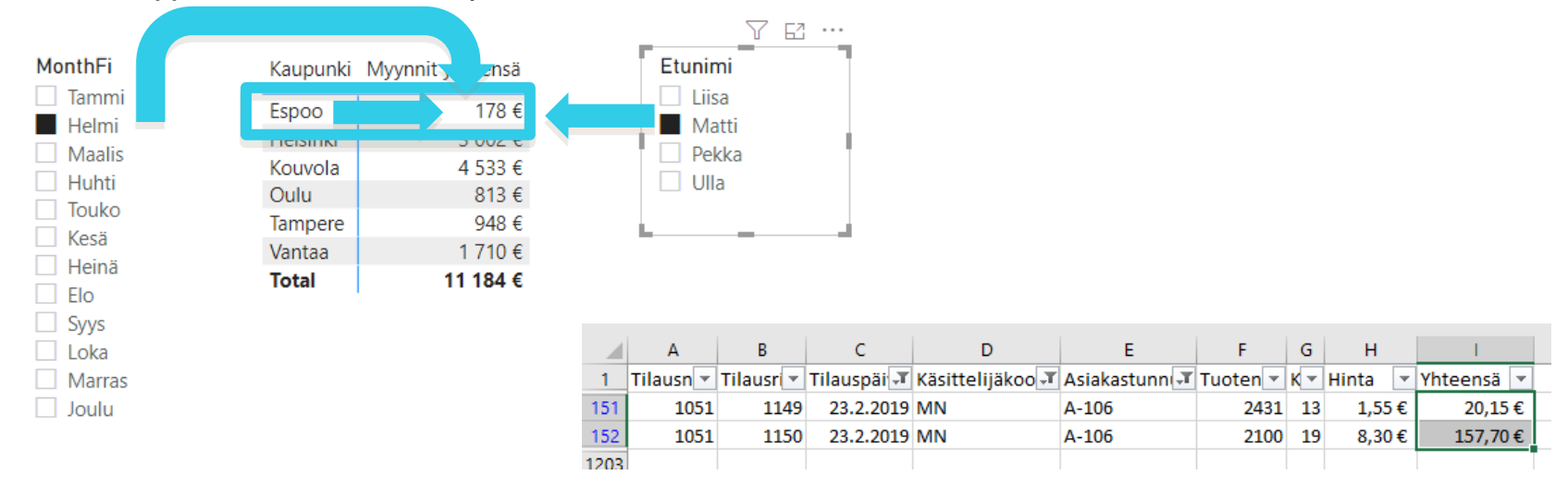

## Visualisointi

### **Raportin luominen**

- Valitse Report (Raportti) -välilehti ja tarvittavat kentät.
- Katso, että luotu visualisointi on edelleen valittuna ja napsauta sitten haluttua uutta visualisointia.

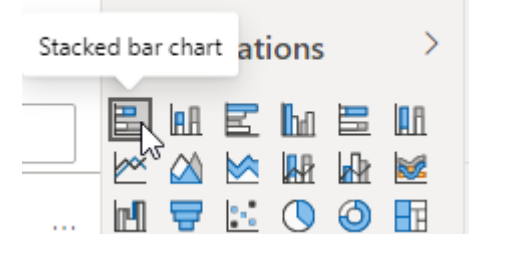

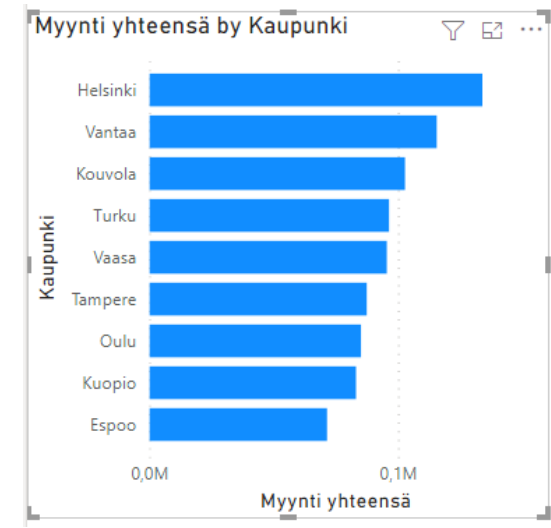

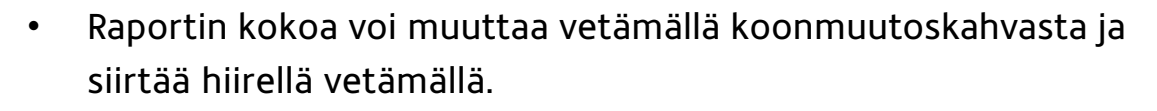

- Taulukkoon luodaan automaattisesti päivämäärähierarkia vuosi-, neljännesvuosi-, kuukausi- ja päivätasolle.
- Tehokkaammassa käytössä tietomalliin kannattaa lisätä oma päivämäärätaulukko (date table). Lisätietoa esim. <u>https://www.youtube.com/watch?v=gyvhM5eiT0U</u>

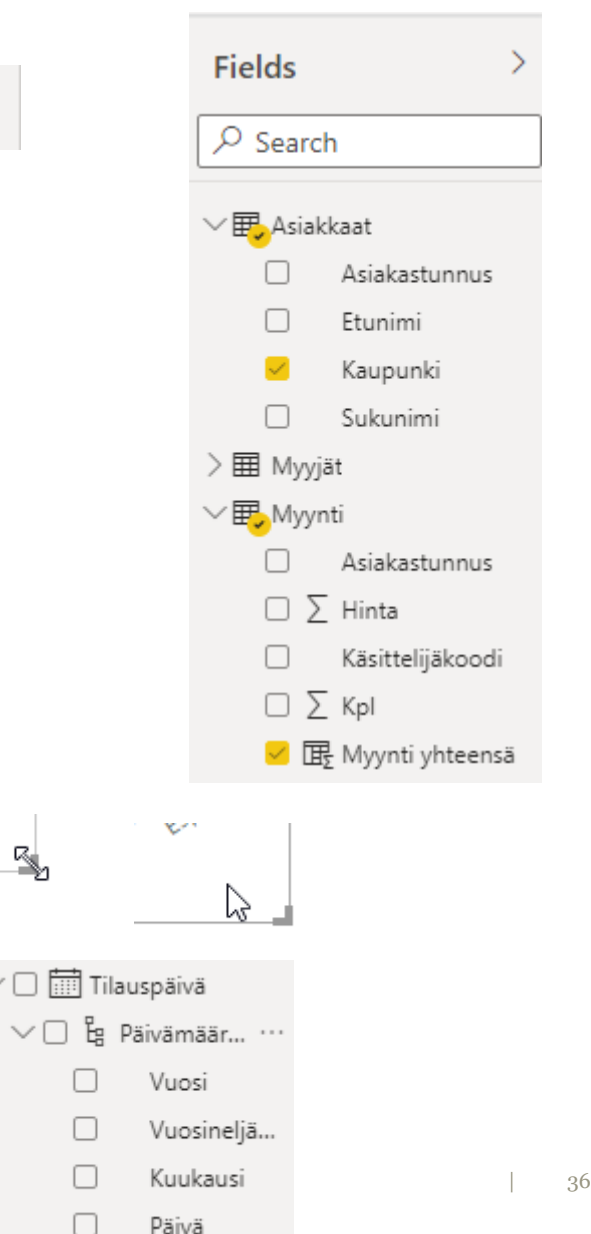

000

### Teeman muokkaaminen

• Napsauta View (Näytä) -välilehden Themes (Teemat) -ryhmän nuolipainiketta ja valitse Customize current theme (Mukauta nykyistä teemaa).

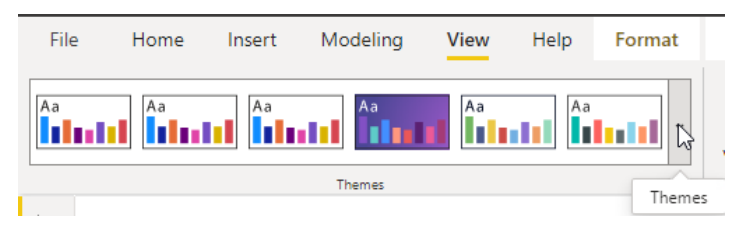

• Tee muutokset ja napsauta Apply (Käytä).

| Customize theme | General        | General ×                                                                          |
|-----------------|----------------|------------------------------------------------------------------------------------|
| Name and colors | Title          | Format most of the text in each visual, including data and axis labels. Learn more |
| Text            | Cards and KPIs | Font family                                                                        |
| Visuals         | Tab headers    | Font Size                                                                          |
| Page            |                | 12 pt 🔆                                                                            |
| Filter pane     |                | Font color                                                                         |
|                 |                | Revert to default                                                                  |

### Asetukset

Tarkemmat kaaviokohtaiset asetukset löytyvät ٠ Fields-, Format- ja Analytics-välilehdiltä (Kentät, Muotoile, Analysointi).

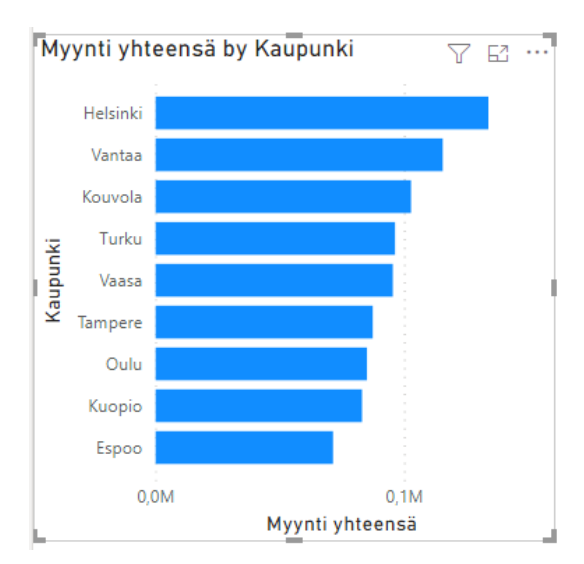

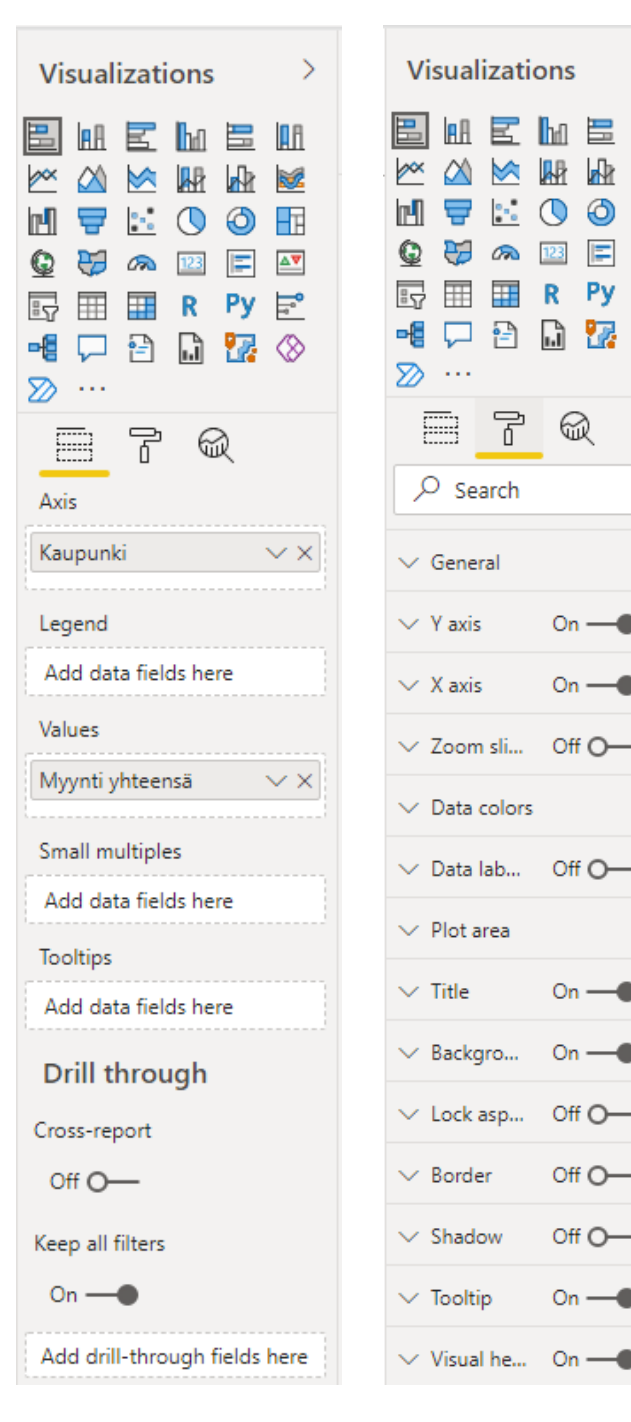

| /isualizatio | ons >                                                           |   | V         |
|--------------|-----------------------------------------------------------------|---|-----------|
|              | hi E III<br>hi k k k k<br>○ ○ E E<br>□ E E E<br>R Py E A<br>↓ ☆ |   |           |
| 87           | R                                                               |   | $\square$ |
| O Search     |                                                                 | ] | _         |
| General      |                                                                 |   | 2         |
| Y axis       | On —●                                                           |   | $\sim$    |
| X axis       | On —●                                                           |   |           |
| Zoom sli     | Off O-                                                          |   |           |
| Data colors  |                                                                 |   |           |
| Data lab     | Off O-                                                          |   |           |
| Plot area    |                                                                 |   |           |
| Title        | On —●                                                           |   |           |
| Backgro      | On —●                                                           |   |           |
| Lock asp     | Off O-                                                          |   |           |
| Border       | Off O-                                                          |   |           |
| Shadow       | Off O-                                                          |   |           |
|              |                                                                 |   |           |

On ----

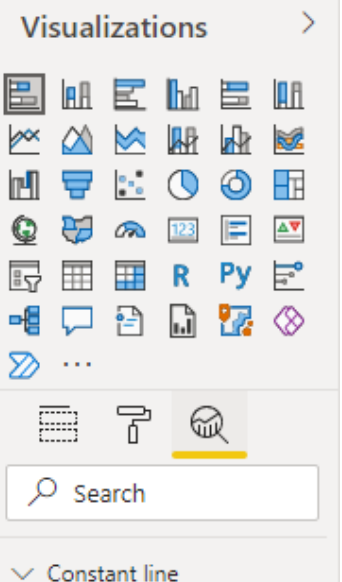

### Visualisointien vuorovaikutus

- Napsauta Format-Edit interactions (Muotoile-Muokkaa vuorovaikutuksia)
- Valitse suodattava kaavio ja sitten kohdekaaviosta (visualisoinnista riippuen)
   Filter (Suodata), Highlight (Korostus), None (Ei mitään)
  - Oletuksena Highlight

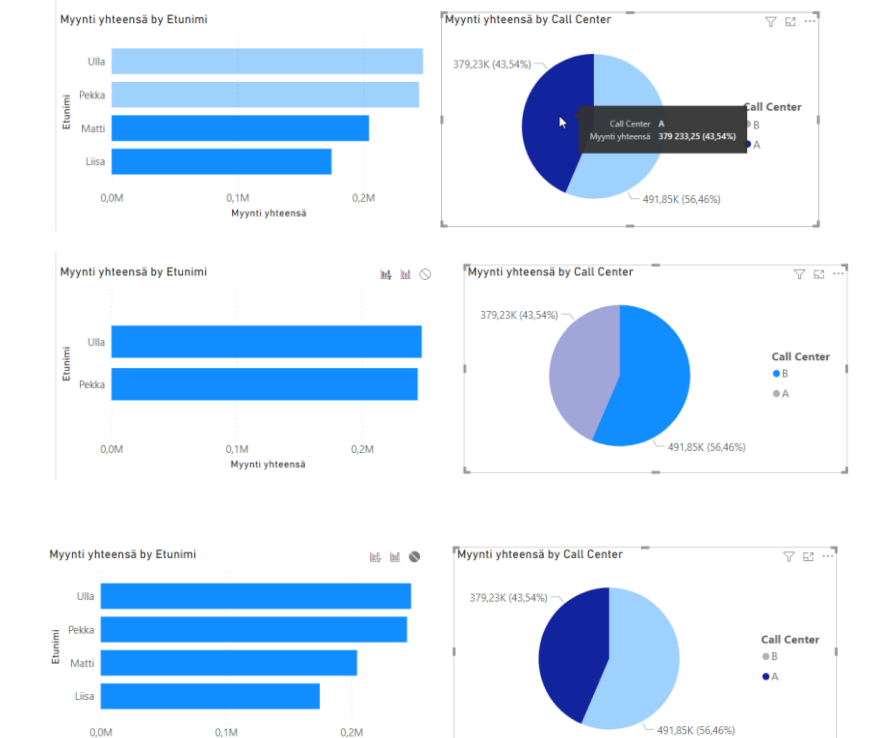

Myynti yhteensä

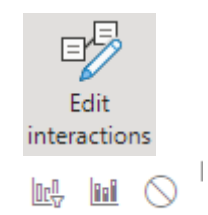

• Filter

٠

• None

### Porautuminen (Drill down)

Kun akselilla on vähintään kaksi kenttää

- Drill up (Siirry ylöspäin), Drill down (Ota porautuminen käyttöön), Go to the next level in the hierarchy (Siirry seuraavalle tasolle hierarkiassa), Expand all down one level in the hierarchy (Laajenna kaikki hierarkiassa yhteen tasoon saakka)
- Drill down

• Go to the next level

• Expand all down

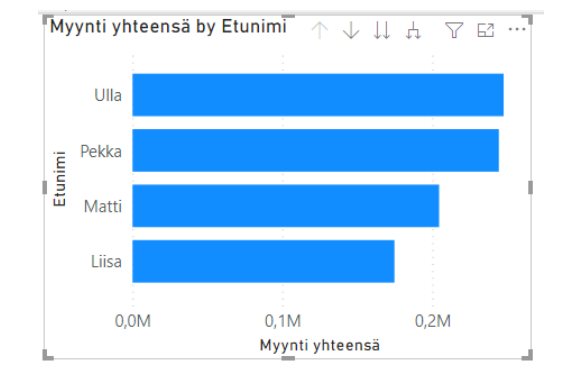

↑ ↓ ↓ ↓

| Axis     |     |
|----------|-----|
| Etunimi  | ~×  |
| Kaupunki | V X |

40

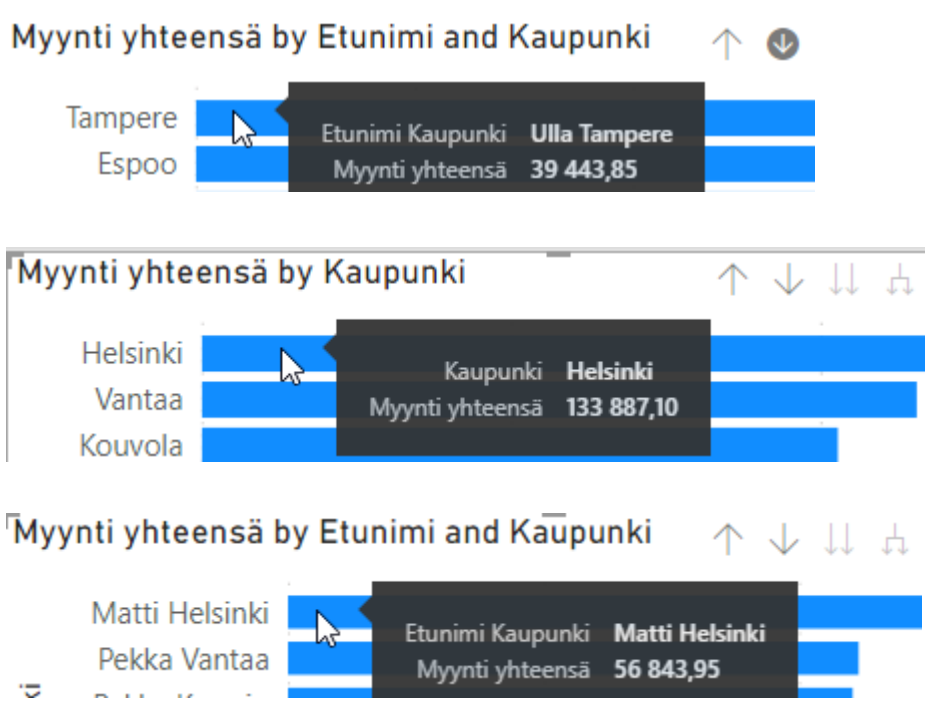

### Pylväs- ja palkkikaaviot

Visualization types in Power BI

Kaupunki

Visualizations >

٥N

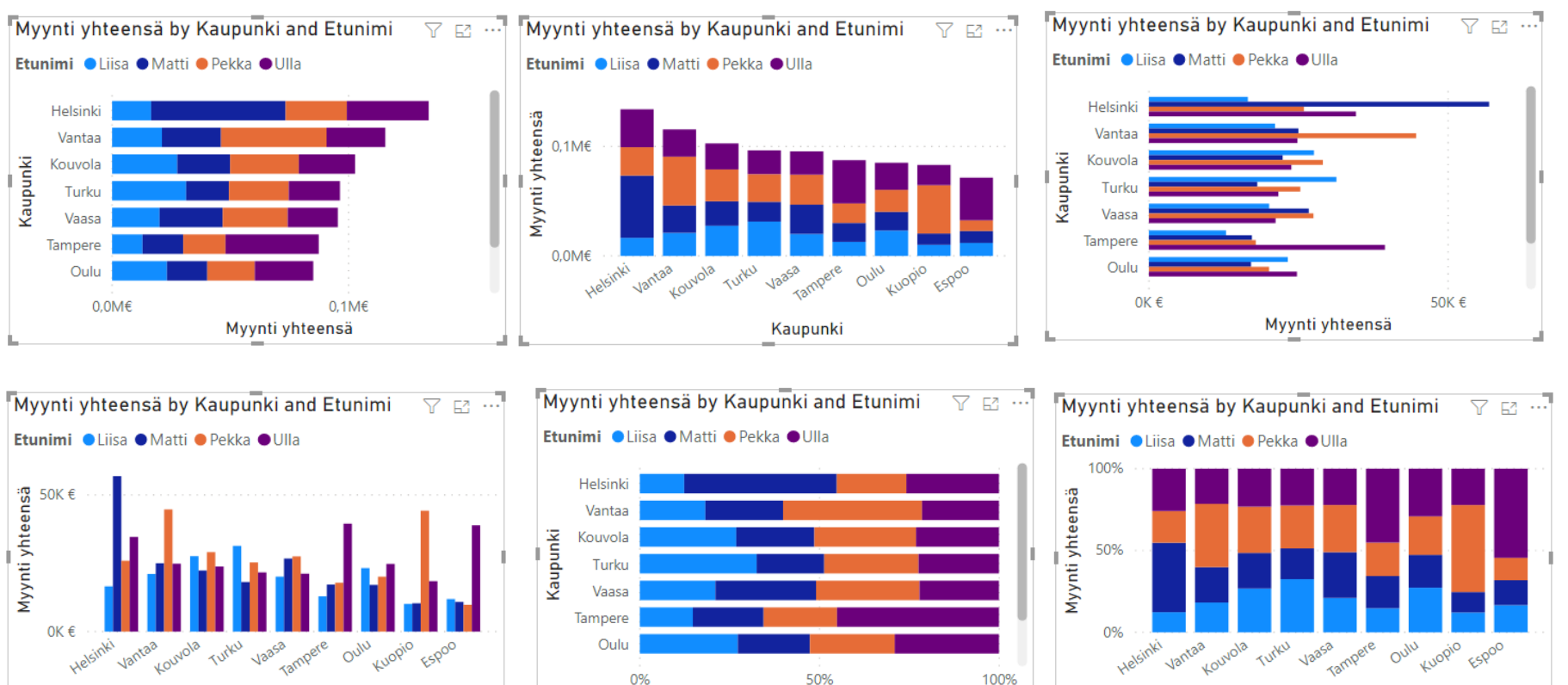

Myynti yhteensä

Kaupunki

### Viiva- ja aluekaaviot

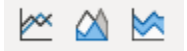

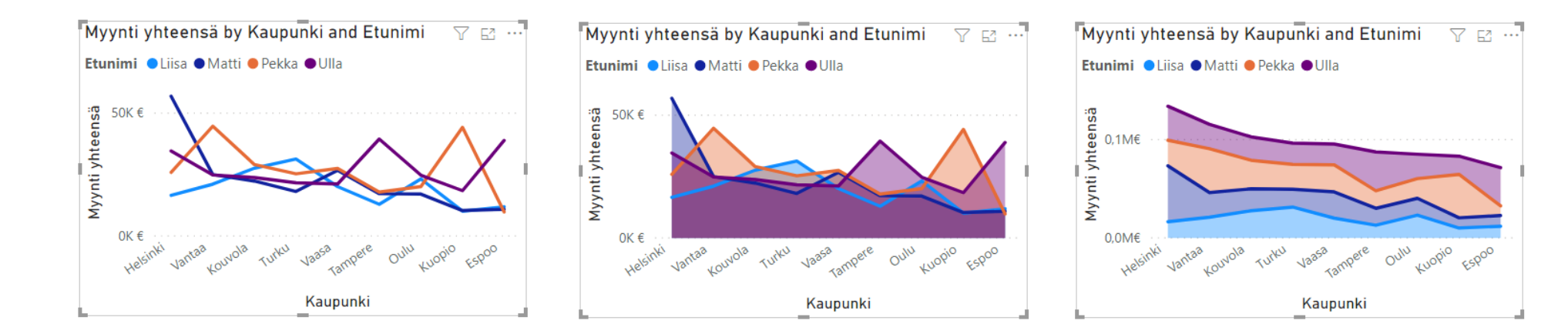

### Ympyrä- ja puukaaviot

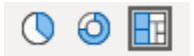

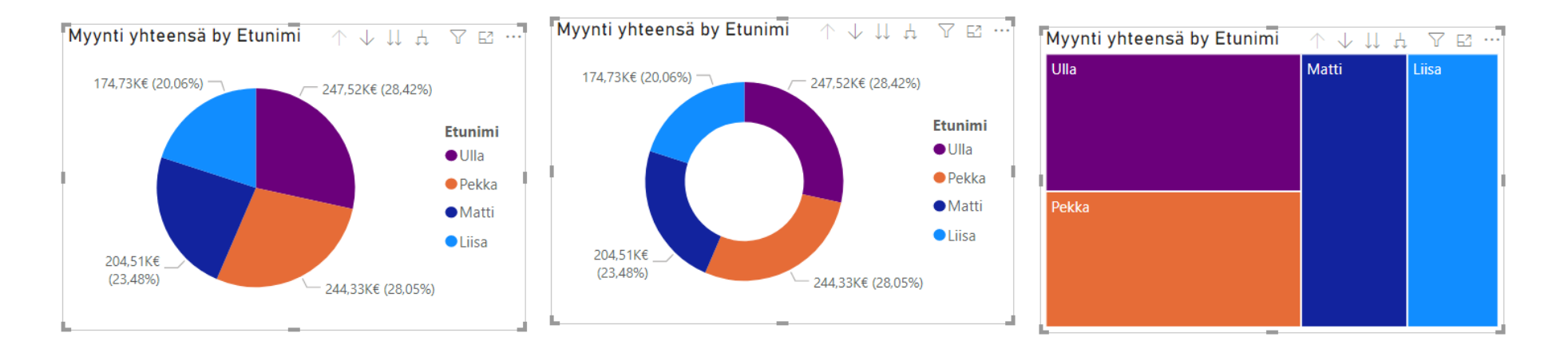

### Slicer (Osittaja)

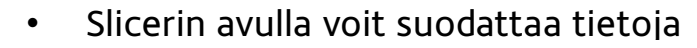

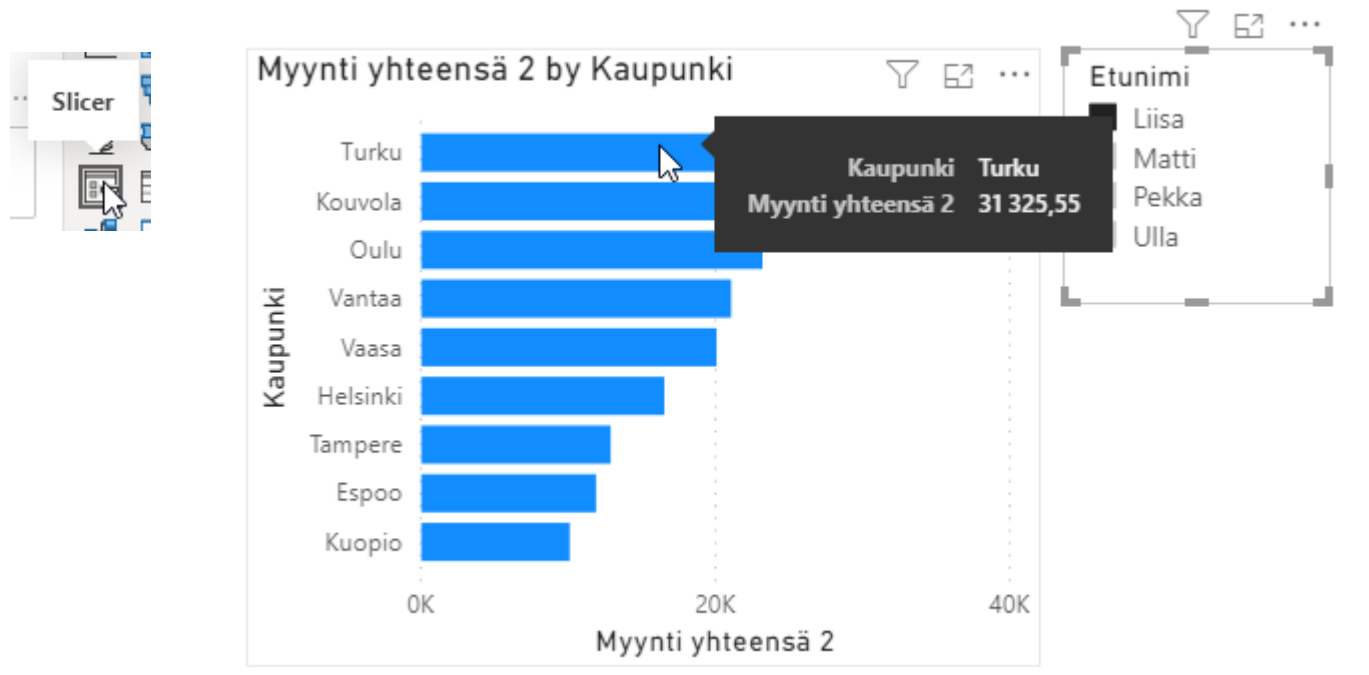

### Card (Kortti) ja Multi-row card (Monirivinen kortti)

123

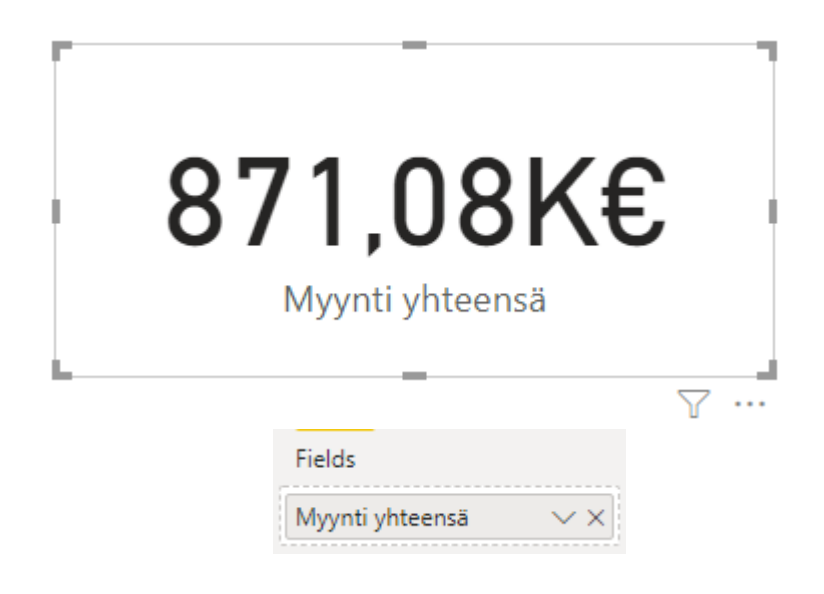

#### Helsinki

133 887,10 € Myynti yhteensä

#### Vantaa

115 539,65 € Myynti yhteensä

#### Kouvola

102 782,30 € Myynti yhteensä

#### Turku

96 367,45 € Myynti yhteensä

761...

| Fields          |    |
|-----------------|----|
| Kaupunki        | ∼× |
| Myynti yhteensä | ×× |

### Table (Taulukko) ja Matrix (Matriisi)

 $\square$ 

| Kaupunki | Myynti yhteensä |
|----------|-----------------|
| Helsinki | 133 887,10 €    |
| Vantaa   | 115 539,65 €    |
| Kouvola  | 102 782,30 €    |
| Turku    | 96 367,45 €     |
| Vaasa    | 95 471,20 €     |
| Tampere  | 87 411,05 €     |
| Oulu     | 85 089,80 €     |
| Kuopio   | 83 091,40 €     |
| Espoo    | 71 439,35 €     |
| Total    | 871 079,30 €    |
|          |                 |
|          | Y E             |

...

46

Kaupunki Myynti yhteensä 133 887,10 € Helsinki Matti 56 843,95 € 34 597,00 € Ulla 25 905,90 € Pekka 16 540,25 € Liisa 115 539,65 € Vantaa + 102 782,30 € Kouvola + Turk Rows + Vaas Kaupunki  $\sim \times$ Tam + Etunimi  $\sim \times$ + Oulu Kuo + Columns Espo + Add data fields here Tota Values

Myynti yhteensä

 $\sim \times$ 

Kaupunki Liisa Pekka Matti Ulla Total 56 843,95 € Helsinki 16 540,25 € 25 905,90 € 34 597,00 € 133 887,10 € Vantaa 21 079,50 € 24 988,05 € 44 650,90 € 24 821,20 € **115 539,65 €** 27 575,20 € 22 347,85 € 29 060,05 € 23 799,20 € 102 782,30 € Kouvola 18 116,05 € 21 632,30 € Turku 31 325,55 € 25 293,55 € 96 367,45 € 20 091,00 € 26 710,00 € 2 95 471,20 € Vaasa Rows 12 893,80 € 17 215,60 € 87 411,05 € Tampere Kaupunki  $\sim \times$ Oulu 23 208,10 € 17 066,60 € 2 85 089,80 € 10 112,55 € 10 352,60 € 83 091,40 € Kuopio 4 Columns 11 899,10 € 10 867,50 € 71 439,35 € Espoo Etunimi  $\sim \times$ Total 174 725,05 € 204 508,20 € 244 B71 079,30 € Values  $\nabla$ 67 . . . Myynti yhteensä  $\sim \times$ 

© Mikrokoulutus Pro Oy - www.superkurssit.fi - fkT4s

### Yhteenvetofunktiot ja sarakesummat

- Voit vetää saman kentän Values (Arvot) -ruutuun useamman kerran.
- Nuolipainikkeella saat lisää komentoja.
- **Rename (Nimeä uudelleen)** -komennolla voit vaihtaa raportissa näkyvän nimen.
- Luettelosta voit vaihtaa käytetyn yhteenvetofunktion, mikäli kyseessä on tavallinen kenttä tai laskettu sarake (mutta ei mittari)
- Show value as (Näytä arvo muodossa)

   alivalikosta voi valita kokonais-, sarake- tai
   rivisummat.

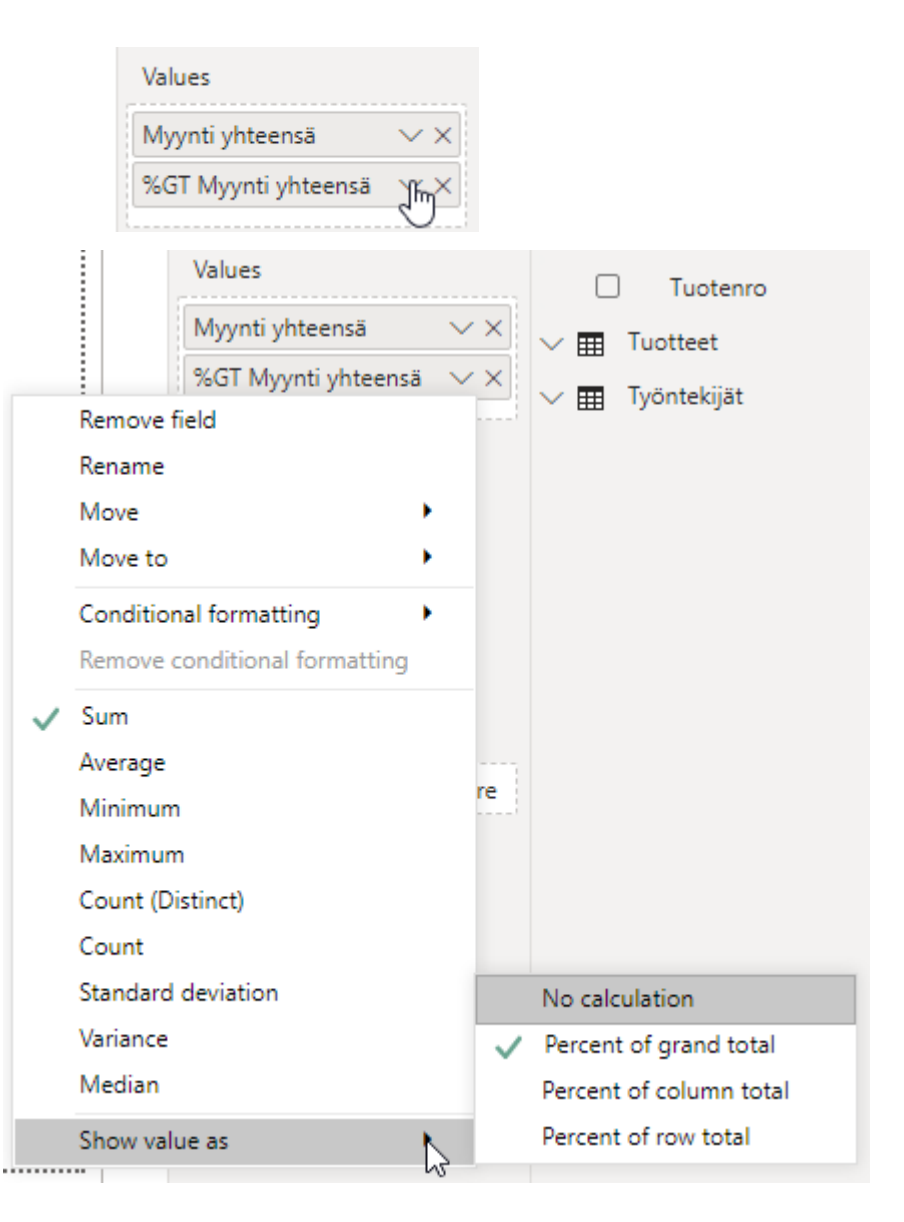

## Julkaisu

### **Raportin julkaisu**

- Voit julkaista raportin Power BI Serviceen napsauttamalla Publish (Julkaise) -painiketta.
- Valitse kohde ja napsauta **Select**-painiketta. Free-lisenssillä kohteena on vain **My workspace (Oma työtila)**.
- Näet valmiin raportin napsauttamalla Open (Avaa) -linkkiä.

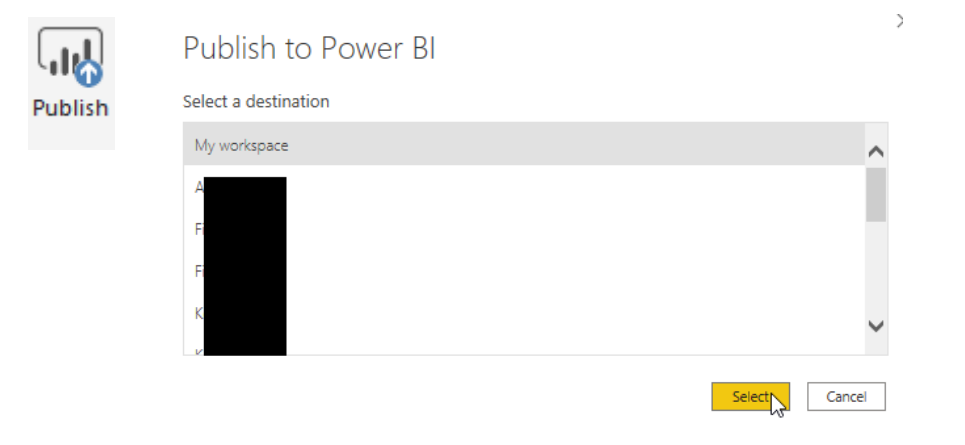

| Did you know?                          |
|----------------------------------------|
| Get Quick Insights                     |
| Open 'Myyntisenranta.pbix' in Power Bl |
| ✓ Success!                             |
| Publishing to Power BI                 |
|                                        |

You can create a portrait view of your report, tailored for mobile phones. On the **View** tab, select **Phone Layout**. Learn more

Got it

### **Power BI Service**

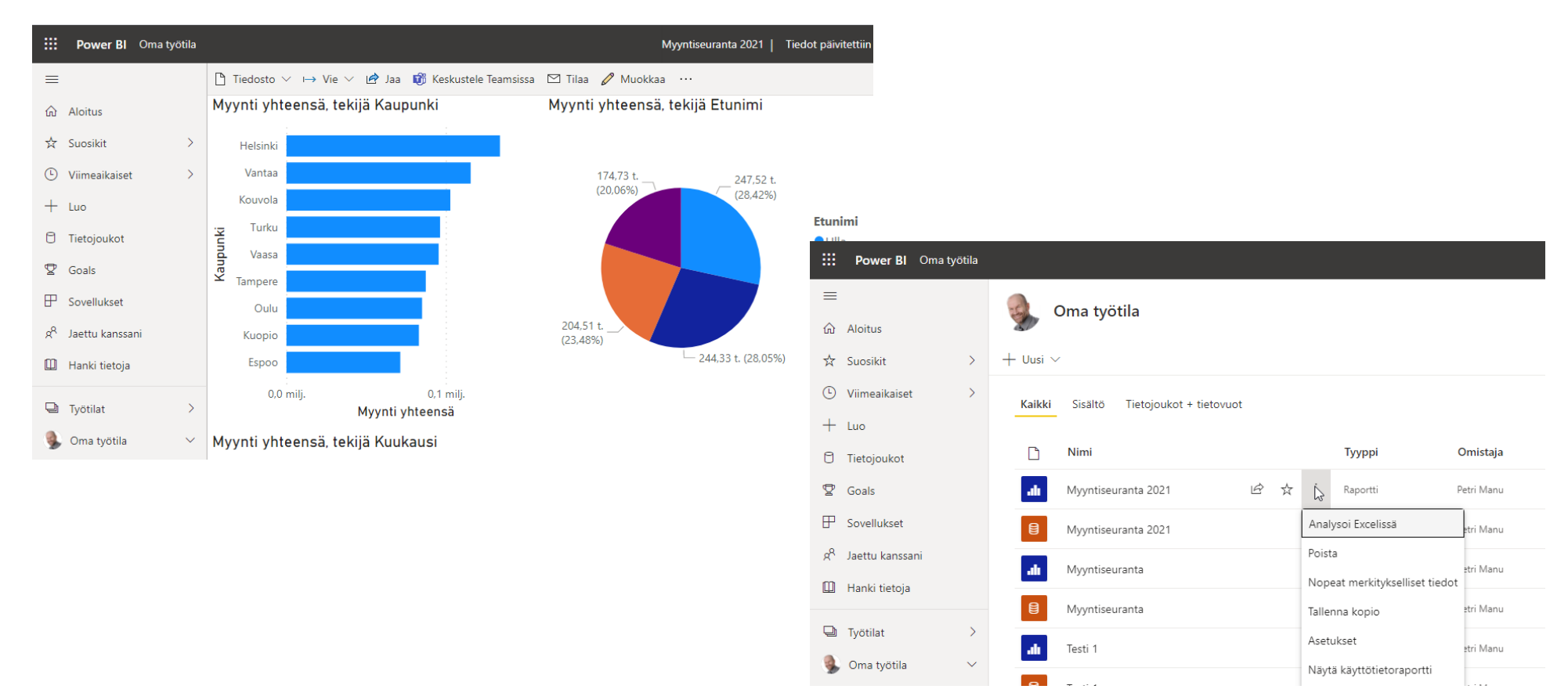

### Sisällön lataaminen ja jakaminen

• **Export (Vie)** -painikkeella raportin voi ladata PowerPoint- tai PDF-tiedostona.

Raportin voi jakaa napsauttamalla Share (Jaa) -painiketta.
 Jakaminen edellyttää Pro-lisenssiä sekä jakajalta että lukijalta.

|       | Export 🏹 🖻                           | Share 3                              |              |
|-------|--------------------------------------|--------------------------------------|--------------|
| Ð     | owerPoint                            |                                      |              |
| 199   | PDF                                  |                                      |              |
| Ę١    | rint                                 |                                      |              |
|       |                                      |                                      |              |
| Ŕ     | Share                                |                                      |              |
|       |                                      |                                      |              |
|       | Läh                                  | etä linkki<br><sup>ntiseuranta</sup> | ×            |
|       | Organisaatiosi l<br>voivat tarkastel | käyttäjät, joilla<br>e ja jaa        | on linkki, > |
| Ann   | a nimi tai sähköp                    | postiosoite                          |              |
| Lisää | i viesti (valinnair                  | ien)                                 |              |
| La    | ihetä                                |                                      |              |
| G     | වා <b>අපු</b>                        | <b>E</b>                             |              |
| Коріс | i linkki Outlook                     | Teams                                |              |